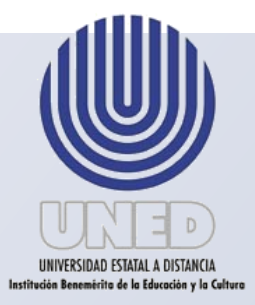

# Universidad Estatal a Distancia

Vicerrectoría Ejecutiva

Revisado por el Centro de Planificación y Programación Institucional

## Marzo 2018

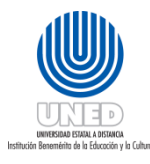

| Dependencia      | Dirección Financiera                 |
|------------------|--------------------------------------|
| Fecha Aprobación | 22/03/2018                           |
| Fecha revisión   | 22/03/2020                           |
| Código           | Instr-01 - UNED-MPGA-PF-03- V.2- V.2 |

#### Contenido

| Aprobación 2                                                                               |
|--------------------------------------------------------------------------------------------|
| Elaboración y Revisión5                                                                    |
| Gestiones Administrativas de Control de Presupuesto 6                                      |
| ¿Qué es una separación presupuestaria?6                                                    |
| Actividades para realizar una separación presupuestaria6                                   |
| Instrucciones Gestiones Administrativas Tesorería15                                        |
| ¿Qué es un adelanto?15                                                                     |
| ¿Qué es el fondo de trabajo?15                                                             |
| Formulario Nº1: Solicitud adelanto15                                                       |
| Instructivo para llenar la solicitud de adelanto17                                         |
| FormularioN $^{ m o}$ 2: Liquidación gastos viaje y transportes en el interior del país20  |
| Instructivo para liquidación de gastos de viaje y transporte en el interior del país<br>23 |
| Formulario Nº 3: liquidación gastos menores                                                |
| Instructivo para llenar la liquidación de gastos menores y combustible                     |
| Instrucciones para revisar adelantos32                                                     |
| Nota adelanto vencido                                                                      |
| Instructivo para revisión de liquidación de gastos menores y combustibles                  |
| Solicitud de reintegro de fondo de trabajo44                                               |

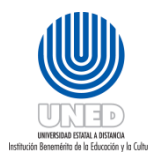

| Dependencia      | Dirección Financiera                 |
|------------------|--------------------------------------|
| Fecha Aprobación | 22/03/2018                           |
| Fecha revisión   | 22/03/2020                           |
| Código           | Instr-01 - UNED-MPGA-PF-03- V.2- V.2 |

## Aprobación

En relación al proyecto asignado a la Comisión Institucional de Desconcentración y en trabajo articulado con el Proyecto de levantamiento de los procesos de la universidad en concordancia al proyecto de la Propuesta del Macroproceso Institucional, en coordinación con el Centro de Planificación y Programación Institucional y representantes de las dependencias involucradas se elabora el presente *Instructivo de Gestiones Administrativo Financieras de la UNED*.

| Pre-aprobación   | Juan Carlos Parreaguirre, Jefe del Centro de<br>Planificación y Programación Institucional |
|------------------|--------------------------------------------------------------------------------------------|
| Aprobación final | Consejo de Rectoría                                                                        |

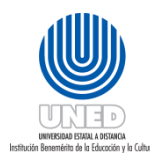

| Dependencia      | Dirección Financiera                 |
|------------------|--------------------------------------|
| Fecha Aprobación | 22/03/2018                           |
| Fecha revisión   | 22/03/2020                           |
| Código           | Instr-01 - UNED-MPGA-PF-03- V.2- V.2 |

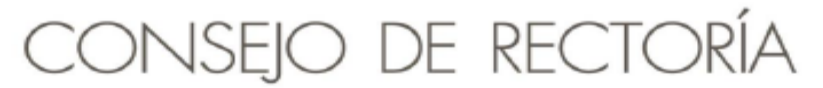

TELS: 2224 1689 • 2527-2503 • FAX 2253 4990 CORREC: tmena@uned.ac.cr

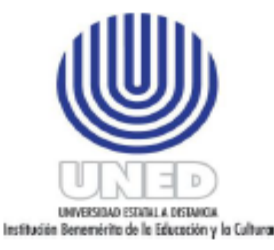

PARA: Juan Carlos Parreaguirre Camacho, Jefe Centro de Planificación y Programación Institucional Ana Cristina Pereira Gamboa, Vicerrectora Ejecutiva Delio Mora Campos, Director a.i. Financiero

| DE:    | Theodosia Mena Valverde |
|--------|-------------------------|
|        | CONSEJO DE RECTORIA     |
| FECHA: | 22 de marzo del 2018    |
| REF.:  | CR.2018.228             |

Les transcribo el acuerdo tomado por el Consejo de Rectoría, en sesión No. 1979-2018, Artículo V, inciso 4), celebrada el 19 de marzo del 2018.

Se recibe nota CPPI.026.2018 8 (REF.504.18) con fecha 27 de febrero del 2018, suscrita por el Mag. Juan Carlos Parreaguirre, Jefe Centro de Planificación y Programación Institucional en relación con la entrega del Manual de Procedimientos del Proceso Financiero de la Universidad Estatal a Distancia.

SE ACUERDA:

1. Aprobar de conformidad con el ordenamiento en la Gestión Institucional los siguientes documentos:

Manual de Procedimientos del Proceso Financiero de la Universidad Estatal a Distancia (UNED)

- Instructivo de Gestiones Administrativo Financiero de la UNED.
- Protocolo para el Archivo financiero
- Protocolo para el Trámite de pólizas de activos

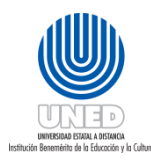

| Dependencia      | Dirección Financiera                 |
|------------------|--------------------------------------|
| Fecha Aprobación | 22/03/2018                           |
| Fecha revisión   | 22/03/2020                           |
| Código           | Instr-01 - UNED-MPGA-PF-03- V.2- V.2 |

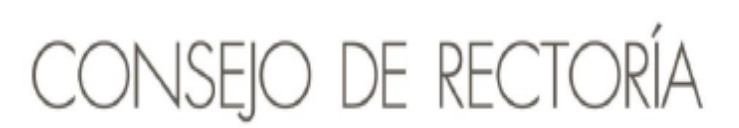

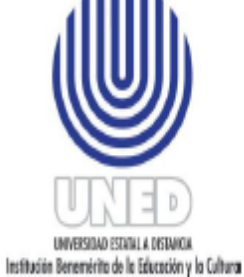

TELS: 2224 1689 • 2527-2503 • FAX 2253 4990 CORREC: tmena@uned.ac.cr

- Protocolo para la devolución de dinero a estudiantes
- Protocolo para la entrega de activos a funcionarios
- Formulario para traslado del Responsable del activo y las instrucciones
- Enviar a la Vicerrectoría Ejecutiva y a la Dirección Financiera el manual, los protocolos e instructivos aprobados y las recomendaciones indicadas en el oficio del CPPI.026.2018 para la atención respectiva.

Theo\*\* acuerdo 228.18\*22.03.2018

c: archivo

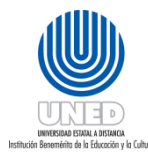

| Dependencia      | Dirección Financiera                 |
|------------------|--------------------------------------|
| Fecha Aprobación | 22/03/2018                           |
| Fecha revisión   | 22/03/2020                           |
| Código           | Instr-01 - UNED-MPGA-PF-03- V.2- V.2 |

Elaboración y Revisión

El Centro de Planificación y Programación Institucional, CPPI mediante su Unidad de Programación y Procesos y de conformidad al acuerdo al Manual Organizacional UNED-2012 tiene dentro de sus funciones *"Coadyuvar en la formulación de los procedimientos de trabajo de las unidades administrativas, académicas y técnicas que componen la UNED, para alcanzar, de manera eficiente, los objetivos que les corresponde dentro de la actividad institucional ".* 

De acuerdo a lo anterior y mediante un trabajo conjunto coordinado por la Comisión Institucional de Desconcentración se elabora el presente instructivo como parte de las actividades desconcentradas de los procedimientos a los Centros Universitarios.

Para la elaboración del instructivo la Comisión Institucional de Desconcentración trabajo con cada una de las dependencias responsables de las actividades de los procedimientos valorando la pertinencia de las actividades que podían ser desconcentradas y generando el presente instructivo para los Centros Universitarios.

La elaboración del instructivo presente en este manual se realizó con la participación de los siguientes funcionarios: Lorena Aguilar Solano, Dirección Financiera; Ana Lorena Madriz Rojas, Oficina de Contabilidad General; Saray Pérez Montero, Oficina de Contabilidad General; Sonia Quesada Morales, Oficina de Contabilidad General; Jackeline Chacón Quirós, Oficina de Control de Presupuesto; Melissa Hidalgo Jiménez, Oficina de Control de Presupuesto; Magaly Moya Lacayo, Oficina de Tesorería; Roger Jiménez Morales, Oficina de Tesorería; Víctor Eduardo Jiménez Serrano, Oficina de Tesorería; Karol V. Zuñiga Valverde Oficina de Tesorería; Idaly Castillo Urbina, Centro Universitario-Guápiles; Yerlins Karina Miranda Solís, Centro Universitario-Liberia; Brigitte Gómez Vega, Dirección Financiera; Mayra L. Guzmán Arguedas Archivo Financiero; Ericka Villalobos Vásquez Control de presupuesto; Carlos Chaves Quesada, Oficina de Contabilidad; Karol Vargas Calvo, Oficina de Contabilidad.

La coordinación estuvo a cargo del firmante.

Ana Cristina Pereira Gamboa Vicerrectoría Ejecutiva

La asesoría estuvo a cargo de los firmantes.

GrettelSchonwandt Alvarado Centro de Planificación y Programación Institucional

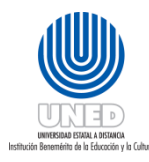

| Dependencia      | Dirección Financiera                 |
|------------------|--------------------------------------|
| Fecha Aprobación | 22/03/2018                           |
| Fecha revisión   | 22/03/2020                           |
| Código           | Instr-01 - UNED-MPGA-PF-03- V.2- V.2 |

## Gestiones Administrativas de Control de Presupuesto

### ¿Qué es una separación presupuestaria?

La separación presupuestaria consiste en apartar del presupuesto ordinario o extraordinario de la universidad, el dinero necesario para realizar un gasto o una compra específica. Cualquier gasto o compra debe estar respaldada por una separación presupuestaria o pre compromiso.

#### Actividades para realizar una separación presupuestaria

El funcionario que hace la separación debe tener en cuenta lo siguiente:

Si usted no posee autorización para utilizar el AS-400 debe seguir los siguientes pasos:

- 1. El jefe inmediato debe elaborar una nota dirigida a la Oficina de Presupuesto, solicitando el acceso del funcionario al sistema AS-400.
- 2. Si la solicitud es aprobada la nota es remitida a la Dirección de Tecnología, Información y Comunicación (DTIC) que se encargará de dar acceso a la persona interesada al Sistema de Control de Presupuesto. DTIC informará a la Oficina de Presupuesto que el trámite se ha completado, para que ésta informe al interesado que puede retirar la clave de acceso en la DTIC.
- 3. La Oficina de Presupuesto informa a La Oficina de Control de Presupuesto que el trámite se ha completado exitosamente, esta última oficina coordina con el solicitante una capacitación en AS-400 sobre cómo hacer precompromisos o separaciones presupuestarias.

Ingrese al sistema de AS-400 para realizar la separación presupuestaria.

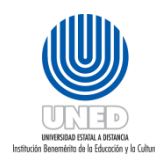

| Dependencia      | Dirección Financiera                      |
|------------------|-------------------------------------------|
|                  |                                           |
| Fecha Anrohación | 22/03/2018                                |
|                  | 22,03,2010                                |
| Eacha rovisión   | 22/03/2020                                |
| Fecha revision   | 22/03/2020                                |
| Cádigo           | Instr 01 LINED MDGA DE 02 V/2 V/2         |
| Coulgo           | 1115(1-01 - OINED-INIF GA-FF-03- V.2- V.2 |

(01) – Digite su Usuario y Contraseña. Confirme con la tecla Enter.

| 🕫 📕 Sesión A - [24 x 80]                                                                                  |                                                  |
|----------------------------------------------------------------------------------------------------|--------------------------------------------------|
| <u>Archivo E</u> dición <u>V</u> ista <u>Comunicación</u> <u>A</u> cciones <u>V</u> entana A <u>v</u> uda |                                                  |
|                                                                                                    |                                                  |
| Inicio de Sesi                                                                                            | ón                                               |
|                                                                                                    | Sistema : \$1030557                              |
|                                                                                                    | Subsistema : QINTER<br>Pantalla : DSPVIC         |
| llavente                                                                                                  | UDCOM                                            |
| Contraceña                                                                                                | · · <u>VF3CH</u>                                 |
| Programa/procedimiento                                                                                    |                                                  |
| Menú                                                                                                    |                                                  |
| Biblioteca actual                                                                                         |                                                  |
|                                                                                                    |                                                  |
|                                                                                                    |                                                  |
|                                                                                                    |                                                  |
|                                                                                                    |                                                  |
|                                                                                                    |                                                  |
|                                                                                                    |                                                  |
|                                                                                                    |                                                  |
|                                                                                                    |                                                  |
|                                                                                                    |                                                  |
|                                                                                                    |                                                  |
|                                                                                                    |                                                  |
|                                                                                                    |                                                  |
| (6) 6                                                                                                    | OPYRIGHT IBM CORP. 1980. 2002.                   |
|                                                                                                    |                                                  |
| MA a                                                                                                    | 07/053                                           |
| Conectado a un sistema principal/servidor remoto s1030557 mediante un puerto 23                           | HP LaserJet 8000 Series PCL activa IP_172.16.45. |

**(02)** – Del menú principal digite la opción "1" de Consultar Presupuesto seguido de la tecla Enter. Si su actividad presupuestaria aparece en la pantalla al seleccionar "Consultar Presupuesto" pase a la instrucción (04).

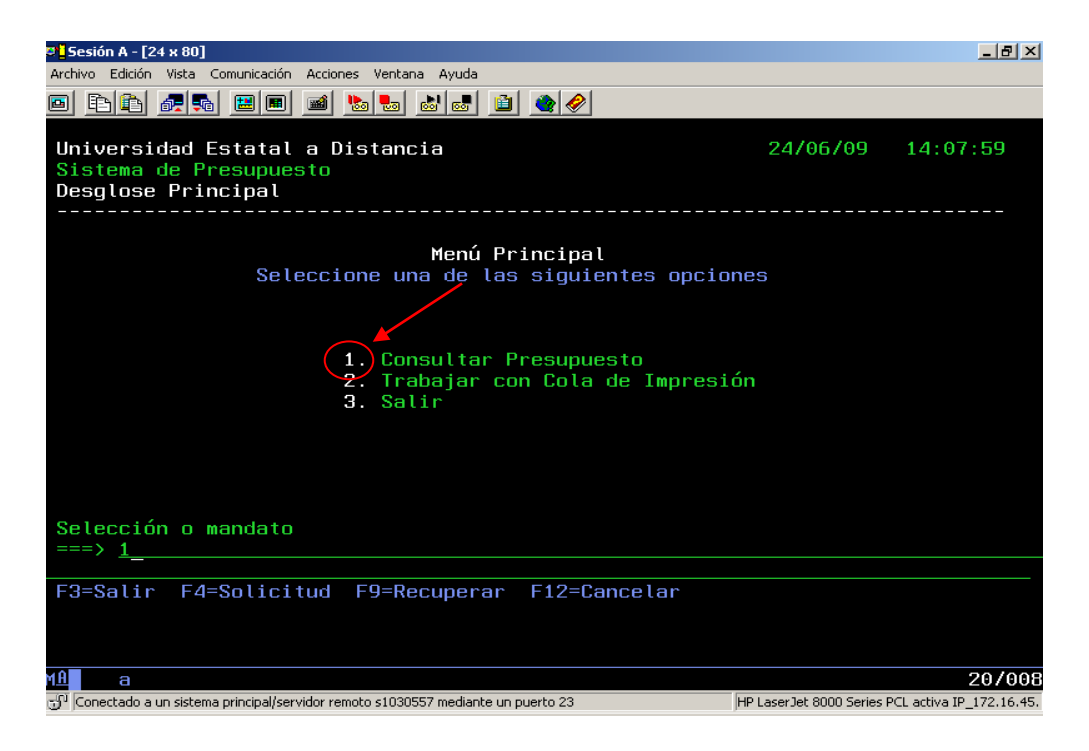

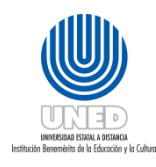

| Dependencia      | Dirección Financiera                 |
|------------------|--------------------------------------|
| Fecha Aprobación | 22/03/2018                           |
| Fecha revisión   | 22/03/2020                           |
| Código           | Instr-01 - UNED-MPGA-PF-03- V.2- V.2 |

**(03)** – Si su actividad presupuestaria no aparece digite el número de identificación de la misma seguido de la tecla Enter tal y como se muestra en la pantalla.

| 🛛 🗧 Sesión A - [24 x 80]                                                                                                    |                                                                                                    |                                                                                                    |                            | _ 8 ×                   |
|----------------------------------------------------------------------------------------------------|----------------------------------------------------------------------------------------------------|----------------------------------------------------------------------------------------------------|----------------------------|-------------------------|
| <u>Archivo Edición Vista Comuni</u>                                                                                                    | cación <u>A</u> cciones <u>V</u> entana A <u>v</u> uda                                                                                                    |                                                                                                    |                            |                         |
| <u> </u>                                                                                                    |                                                                                                    | 🗎 🌰 🤌                                                                                                    |                            |                         |
| Universidad Esta<br>Sistema de Presu<br>Selección de Ofi                                                                                                    | tal a Distancia<br>puesto<br>cina o Proyecto                                                                                                    | Usuario:<br>Frecuen:                                                                                                    | 24/06/2009                 | 14:25:29                |
| Período                                                                                                    | 2009                                                                                                    |                                                                                                    |                            |                         |
| 1 Seleccionar of<br>Código<br>08 08<br>- 1 01 04<br>- 1 02 14<br>- 1 05 00<br>- 1 05 04<br>- 1 05 04<br>- 1 05 04<br>- 1 05 10<br>- 1 05 11<br>- 1 05 13<br>- 1 05 13 | icina o Proyecto &<br>Nombre<br>PROGRAMA CONED<br>VICERRECTORIA DE F<br>GESTION ADMINISTRA<br>EMPRENDIMIENTOS AG<br>UNA PROPUESTA DESA<br>GUIAS EN TURISMO L<br>INGLES CONVERS. TU<br>TECNICO EN GESTION<br>FORTALECIMIENTO DE<br>GESTION LOCAL DEL<br>FORTALECIMIENTO EC | E EMITIT Reporte<br>PLANIFICACION<br>NTIVA P.S.<br>ROINDUSTRIAL<br>NRROLLO HUMAN<br>OCCAL<br>IRISMO RURAL<br>I LOCAL<br>EL FORD SOCIA<br>DESARROLLO<br>CON. SOCIAL | 8 Respons/Autor            | iz Unidad               |
| F12=Regresar                                                                                                    |                                                                                                    |                                                                                                    |                            |                         |
|                                                                                                    |                                                                                                    |                                                                                                    |                            |                         |
|                                                                                                    |                                                                                                    |                                                                                                    |                            | 10/002                  |
|                                                                                                    | - Normidau un statut                                                                                                    |                                                                                                    | HD Laser Jak 2000 Carias D | 107002                  |
| "Conectado a un sistema princi                                                                                                    | pai/servidor remoto s1030557 mediante                                                                                                    | e un puerto 23                                                                                                    | MP LaserJet 8000 Series F  | CL activa IP_1/2.16.45. |

**(04)** – Una vez que su actividad presupuestaria aparece en la pantalla digite el número "1" seguido de la tecla Enter para seleccionarlo.

| 📮 Sesión A - [24 x 80]                                                                                                    |                                                                                                    |                           | _ 8 ×                   |
|----------------------------------------------------------------------------------------------------|----------------------------------------------------------------------------------------------------|---------------------------|-------------------------|
| <u>Archivo</u> <u>Edición</u> <u>Vista</u> <u>Comunicación</u> <u>Acciones</u> <u>V</u> entana Ayuda                                                                                                    |                                                                                                    |                           |                         |
|                                                                                                    | 🚊 🧶 🧶                                                                                                    |                           |                         |
| Universidad Estatal a Distancia<br>Sistema de Presupuesto<br>Selección de Oficina o Proyecto                                                                                                    | Usuario:<br>Frecuen:                                                                                                    | 24/06/2009                | 14:30:25                |
| Período 2009                                                                                                    |                                                                                                    |                           |                         |
| 1 Seleccionar Oficina o Proyecto Código Nombre         1 08 08       DESERROLLO AGROPAS         1 08 09       ACOMPAÑAMIENTO DE         1 08 10       PREVENCION VIOLENC         1 08 11       PREVENCION VIOLENC         1 08 12       DESARROLLO PORTUAR         1 09 00       GESTION ADMINISTRA         1 09 01       TECNICOS UNIVERSIT         1 09 02       TURISMO LOCAL         1 09 04       CAPACIDADES EMPRES         1 09 05       RED DE INFOCENTROS | 5 Emitir Reporte<br>STORIL<br>EGRESADOS<br>CIA MUJERES<br>NGUE<br>RIO<br>ATIVA H. N.<br>FARIOS<br>DNAL<br>SARIALES<br>S | 8 Respons/Autor           | iz Unidad               |
| F12=Regresar                                                                                                    |                                                                                                    |                           |                         |
|                                                                                                    |                                                                                                    |                           |                         |
|                                                                                                    |                                                                                                    |                           |                         |
| M£ a                                                                                                    |                                                                                                    |                           | 10/003                  |
| ${\mathfrak S}^{\Omega}$  Conectado a un sistema principal/servidor remoto s1030557 mediante                                                                                                    | e un puerto 23                                                                                                    | HP LaserJet 8000 Series P | CL activa IP_172.16.45. |

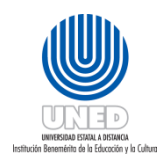

| Dependencia      | Dirección Financiera                 |
|------------------|--------------------------------------|
| Fecha Aprobación | 22/03/2018                           |
| Fecha revisión   | 22/03/2020                           |
| Código           | Instr-01 - UNED-MPGA-PF-03- V.2- V.2 |

**(05)** – Al seleccionar su actividad presupuestaria se desplegará una serie de SubPartidas para las cuales puede hacer la separación presupuestaria, seleccione con el número "13" la SubPartida de su interés seguido de la tecla Enter. El Disponible no refleja los pre compromisos existentes, por tal razón sería necesario que usted consulte con "opción 5" el disponible real de la SubPartida de su interés.

| ♥ <mark>↓Sesión A - [24 × 80]</mark><br>Archivo Edición Vista Comunicación Acciones Ventana Ayuda                                                                                                    |                                                                                                    |                                    |                                       | _ 8 ×                |
|----------------------------------------------------------------------------------------------------|----------------------------------------------------------------------------------------------------|------------------------------------|---------------------------------------|----------------------|
|                                                                                                    |                                                                                                    |                                    |                                       |                      |
| Universidad Estatal a Distancia<br>Sistema de Presupuesto Usuar<br>Navegación en Cuentas de Egresos Frecu                                                                                                    | 24/06/2009<br>io:<br>en:                                                                                          | 9 14                               | 4:34                                  | :08                  |
| Período 2009<br>Oficina o Proyecto 1 08 08 DESARROLLO AG<br>5 Consultar Saldo SubPartida 6 Reporte Det:<br>8 Documentación P Ordinario 13 Realizar Pro<br>SubPartido Nombre                                                                                                | ROPASTORIL<br>alle de Egresos<br>ecompromiso<br>Disponible (                                                      | CD PI                              | ₹ SG                                  | PC                   |
| 1310501Transportes dentro del país10502Viáticos dentro del país10701Actividade de capacitación20104Tintas, pinturas y diluyentes29901Utiles y mat. oficina y comp.29903Productos papel, cartón e imp.29999Otros útiles, mat. y suminis.50104Equipo y mobiliario de oficina | $\begin{array}{c} 45.830,00\\ 136.940,00\\ 120.180,00\\ 0,00\\ 0,00\\ 0,00\\ 0,00\\ 0,00\\ 223.344,00\end{array}$ | N    <br>N N    <br>N N    <br>N N | N N N N N N N N N N N N N N N N N N N | 0 <b>2 2 2 2 2</b> 0 |
| F12=Regresar                                                                                                    |                                                                                                    |                                    |                                       |                      |
| MA a<br>Considerate a un distance avierin Manuiday venete e 1920557 mediante un averte 22                                                                                                    | UD Laser Jak 2000 Serie                                                                                           | a DCL a                            | skius ID                              | 13/002               |

**(06)** – Después de seleccionar la SubPartida aparece la siguiente pantalla con los precompromisos ya hechos, presione la techa F6 y confirme con la tecla Enter para agregar el nuevo compromiso.

| ं <mark>]</mark> Sesión A - [24 x 80]                                                                                                    |                           | _ <del>-</del>                    |
|----------------------------------------------------------------------------------------------------|---------------------------|-----------------------------------|
| Archivo Edición Vista Comunicación Acciones Ventana Ayuda                                                                                                    |                           |                                   |
|                                                                                                    |                           |                                   |
| Universidad Estatal a Distancia                                                                                                    | 24/06/2009                | 14:35:55                          |
| Navegación en Precompromisos Frecuen:                                                                                                    |                           |                                   |
| Período 2009<br>Oficina o Proyecto 1 08 08 DESARROLLO AGROPASTORIL<br>SubPartida 1 05 01 Transportes dentro del<br>2 Cambiar 4 Eliminar 5 Consultar 8 Documentar<br>Fecha No. Monto Descripción<br>25/05/2009 1 2.800,00 ELVIS CORNEJO VENEG | país<br>AS                |                                   |
| F6=Agregar F12=Regresar                                                                                                    |                           |                                   |
|                                                                                                    |                           |                                   |
|                                                                                                    |                           | 10 1000                           |
| 이다. Conectado a un sistema principal/servidor remoto s1030557 mediante un puerto 23 타                                                                                                    | HP LaserJet 8000 Series P | 107002<br>CL activa IP_172.16.45. |

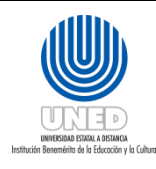

| Dependencia      | Dirección Financiera                 |
|------------------|--------------------------------------|
| Fecha Aprobación | 22/03/2018                           |
| Fecha revisión   | 22/03/2020                           |
| Código           | Instr-01 - UNED-MPGA-PF-03- V.2- V.2 |

**(07)** – El sistema automáticamente le asigna un número consecutivo de precompromiso el cual debe confirmarse con la tecla Enter.

| 🛡 <mark>-</mark> Sesión A - [24 x 80]                                                                      |                                              |                                                                                                    |                                            | _ 8 ×                   |
|----------------------------------------------------------------------------------------------------|----------------------------------------------|----------------------------------------------------------------------------------------------------|--------------------------------------------|-------------------------|
| Archivo Edición Vista Comunicación Ac                                                                      | ciones <u>V</u> entana A                     | Ayuda                                                                                                    |                                            |                         |
| o <u>b</u> <u>a s</u> e e e                                                                                | á ⊾ 🛃 🛃                                      | al 🗎 🌒 🏈                                                                                                    |                                            |                         |
| Universidad Estatal a<br>Sistema de Presupuest<br>Mantenimiento de Prec                                    | Distancia<br>o<br>ompromisos                 | Usuario:<br>Frecuen:                                                                                                    | 24/06/2009                                 | 14:36:58                |
| Período<br>Programa<br>SubPrograma<br>Actividad<br>Partida<br>Grupo SubPartida<br>SubPartida<br>Disponible | 2009<br>1<br>08<br>08<br>1<br>05<br>01<br>43 | DIRECC. SUPERIOR Y PLA<br>FEES FONDO HUETAR ATLA<br>DESARROLLO AGROPASTORI<br>SERVICIOS<br>GASTOS DE VIAJE Y DE T<br>Transportes dentro del<br>.030,00 | NIFICION<br>NTICA<br>L<br>RANSPOR.<br>país |                         |
| F4=Consulta F12=R                                                                                          | egresar                                      |                                                                                                    |                                            |                         |
| M <u>A</u> a                                                                                               |                                              |                                                                                                    |                                            | 16/024                  |
| 🕤 "  Conectado a un sistema principal/servido                                                              | r remoto s1030557 n                          | nediante un puerto 23                                                                                                    | HP LaserJet 8000 Series P                  | CL activa IP_172.16.45. |

**(08)** – Ahora se despliegan los espacios para agregar Fecha, Descripción y Monto, la información debe digitarse tal y como se muestra en la figura. En el monto no ponga comas, puntos o deje espacios, confírmelo con la tecla Intro (salida de campo) del teclado numérico. Grabe el precompromiso presionado la tecla Enter.

| 🛡 <mark>-</mark> Sesión A - [24 x 80]                                   |                               |                                                                            |                           | _ 8 ×                   |
|-------------------------------------------------------------------------|-------------------------------|----------------------------------------------------------------------------|---------------------------|-------------------------|
| Archivo Edición ⊻ista ⊆omunicación A                                    | cciones ⊻entana A             | Ayuda                                                                      |                           |                         |
| o <u>F</u> f <i>Z</i> , <u>B</u>                                        | á 💁 🛃                         | a 🗎 🔌 🔗                                                                    |                           |                         |
| Universidad Estatal a<br>Sistema de Presupuest<br>Mantenimiento de Prec | Distancia<br>o<br>compromisos | Usuario:<br>Frecuen:                                                       | 25/06/2009                | 14:15:58                |
| Período<br>Programa<br>SubPrograma<br>Actividad                         | 2009<br>1<br>08<br>08         | DIRECC. SUPERIOR Y PLA<br>FEES FONDO HUETAR ATLA<br>DESARROLLO AGROPASTORI | NIFICION<br>NTICA<br>L    |                         |
| Partida<br>Grupo SubPartida<br>SubPartida                               | 1<br>05<br>01                 | SERVICIOS<br>GASTOS DE VIAJE Y DE T<br>Transportes dentro del              | RANSPOR.<br>país          |                         |
| Disponible                                                              | 43                            | .030,00                                                                    |                           |                         |
| Número                                                                  | 2                             |                                                                            |                           |                         |
| Fecha                                                                   | <u>24062009</u>               | Usuario                                                                    |                           |                         |
| Descripción                                                             | <u>Juan Mena</u>              | Mora                                                                       |                           |                         |
| Monto                                                                   | 40000                         |                                                                            |                           |                         |
| F4=Consulta F12=R                                                       | legresar                      |                                                                            |                           |                         |
|                                                                         |                               |                                                                            |                           |                         |
|                                                                         | 1 1000557                     |                                                                            |                           | 18/024                  |
| 🕤 "  Conectado a un sistema principal/servido                           | or remoto s1030557 n          | nediante un puerto 23                                                      | HP LaserJet 8000 Series P | CL activa IP_172.16.45. |

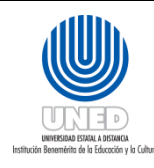

| Dependencia      | Dirección Financiera                 |
|------------------|--------------------------------------|
| Fecha Aprobación | 22/03/2018                           |
| Fecha revisión   | 22/03/2020                           |
| Código           | Instr-01 - UNED-MPGA-PF-03- V.2- V.2 |

(10) – Desde la opción "5 Consultar" proceda a buscar la separación presupuestaria que necesita imprimir.

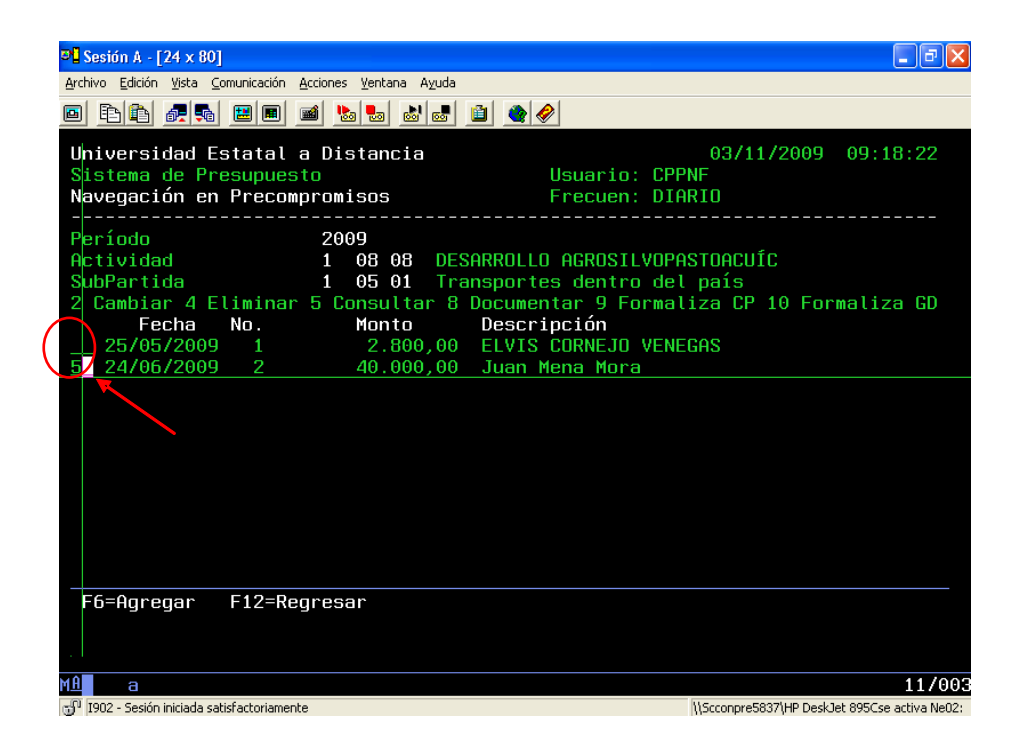

**(09)** – La siguiente pantalla muestra el precompromiso ya realizado. Se procede a imprimir dicho documento seleccionado el icono que se marca con el círculo rojo en la parte superior izquierda de la imagen. Si necesita enviar la separación vía e-mail puede entrar a "Edición" seleccionar copiar y pegar la separación en un documento de Word, ésta es una opción que me permite imprimir la separación sin el fondo negro de la pantalla.

| I | <sup>0</sup> <mark>5</mark> Sesión A - [24 x 80]                                                                      |                                    |                               |                                                      |                           | _ 8 ×                  |
|---|----------------------------------------------------------------------------------------------------|------------------------------------|-------------------------------|------------------------------------------------------|---------------------------|------------------------|
| 7 | Archivo Edición Vista Comunicación Ac                                                                                 | ciones <u>V</u> entana A           | vyuda                         | <b>≥</b>   <i>⊘</i>                                  |                           |                        |
|   | Universitada la pantala o la zona marcada<br>Universitadu estatutat<br>Sistema de Presupuest<br>Consulta de Precompro | (texto)<br>UIStancia<br>∎<br>misos |                               | Usuario:<br>Frecuen:                                 | 25/06/2009                | 14:18:19               |
|   | Período<br>Programa<br>SubPrograma<br>Actividad                                                                       | 2009<br>1<br>08<br>08              | DIRECC.<br>FEES FO<br>DESARRO | SUPERIOR Y PLA<br>NDO HUETAR ATLA<br>LLO AGROPASTORI | NIFICION<br>NTICA<br>L    |                        |
|   | Partida<br>Grupo de SubPartida<br>SubPartida                                                                          | 1<br>05<br>01                      | SERVICI<br>GASTOS<br>Transpo  | OS<br>DE VIAJE Y DE TI<br>rtes dentro del            | RANSPOR.<br>país          |                        |
|   | Número                                                                                                    | 2                                  |                               |                                                      |                           |                        |
|   | Fecha<br>Descripción<br>Monto                                                                                         | 24/06/2009<br>Juan Mena<br>40      | 9<br>Mora<br>.000,00          | Usuario                                              |                           |                        |
|   | Solicitud                                                                                                    |                                    |                               |                                                      |                           |                        |
|   | F12=Regresar                                                                                                    |                                    |                               |                                                      |                           |                        |
|   |                                                                                                    |                                    |                               |                                                      |                           |                        |
| 1 | MA a                                                                                                    |                                    |                               |                                                      |                           | 01/00                  |
|   | "Conectado a un sistema principal/servido                                                                             | r remoto s1030557 m                | iediante un puer              | to 23                                                | HP LaserJet 8000 Series F | CL activa IP_172.16.45 |

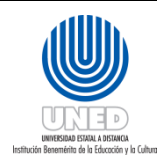

| Dependencia      | Dirección Financiera                 |
|------------------|--------------------------------------|
| Fecha Aprobación | 22/03/2018                           |
| Fecha revisión   | 22/03/2020                           |
| Código           | Instr-01 - UNED-MPGA-PF-03- V.2- V.2 |

(11) – Si desea eliminar un precompromiso ingrese a su Actividad Presupuestaria y a la SubPartida correspondiente y sobre el precompromiso digite la opción "4 Eliminar" seguida de la tecla Enter.

| ♥ <mark>↓</mark> Sesión A - [24 x 80]                                                                                                    |                           |                         |
|----------------------------------------------------------------------------------------------------|---------------------------|-------------------------|
| Archivo Edicion yista Comunicación Acciones Ventana Ayuda<br>Philiphi Amiliphi Impiliphi Mali Impiliphi Ayuda                                                                                                    |                           |                         |
| Universidad Estatal a Distancia<br>Sistema de Presupuesto Usuario:<br>Navegación en Precompromisos Frecuen:                                                                                                    | 25/06/2009                | 14:21:03                |
| Período 2009<br>Oficina o Proyecto 1 08 08 DESARROLLO AGROPASTORI<br>SubPartida 1 05 01 Transportes dentro del<br>2 Cambiar 4 Eliminar 5 Consultar 8 Documentar<br>Fecha No. Monto Descripción<br>25/05/2009 1 2.800,00 ELVIS CORNEJO VENE<br>24/06/2009 2 40.000,00 Juan Mena Mora | ιι<br>país<br>εGAS        |                         |
| F6=Agregar F12=Regresar                                                                                                    |                           |                         |
|                                                                                                    |                           | 11/000                  |
| 💬 Conectado a un sistema principal/servidor remoto s1030557 mediante un puerto 23                                                                                                    | HP LaserJet 8000 Series P | CL activa IP_172.16.45. |

(12) – Una vez seleccionado el precompromiso a eliminar aparecerá la siguiente pantalla con la información correspondiente, confirmar la eliminación con la tecla F23, en un teclado normal esta equivale a seleccionar shift o tecla de mayúscula con la tecla F11.

| © <mark>]</mark> Sesión A - [24 x 80]                                                                                    | _ 8 ×      |
|----------------------------------------------------------------------------------------------------|------------|
| Archivo Edición Yista Comunicación Acciones Ventana Ayuda                                                                |            |
|                                                                                                    |            |
| Universidad Estatal a Distancia 25/06/2009 14:22                                                                         | :27        |
| Sistema de Presupuesto Usuario:                                                                                          |            |
| Mantenimiento de Precompromisos Frecuen:                                                                                 |            |
| Período 2009                                                                                                    |            |
| Programa 1 DIRECC. SUPERIOR Y PLANIFICION                                                                                |            |
| SubPrograma 08 FEES FONDO HUETAR ATLANTICA                                                                               |            |
| Actividad 08 DESARROLLO AGROPASTORIL                                                                                     |            |
| Partida 1 SERVICIOS                                                                                                    |            |
| Gruno SubPartida Q5 GASTOS DE VIAJE Y DE TRANSPOR                                                                        |            |
| SubPartida 01 Transportes dentro del país                                                                                |            |
|                                                                                                    |            |
| Disponible 3.030,00                                                                                                    |            |
| Número 2                                                                                                    |            |
|                                                                                                    |            |
| Fecha 24/06/2009 Usuario                                                                                                 |            |
| Descripción Juan Mena Mora                                                                                               |            |
| Monto 40.000,00                                                                                                    |            |
|                                                                                                    |            |
| FIZ=Regresar FZJ=Confirmar Eliminacion                                                                                   |            |
|                                                                                                    |            |
|                                                                                                    |            |
| M£ a                                                                                                    | 01/001     |
| 🖞 Conectado a un sistema principal/servidor remoto s1030557 mediante un puerto 23 HP LaserJet 8000 Series PCL activa IP_ | 172.16.45. |

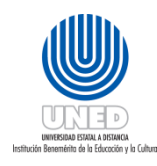

| Dependencia      | Dirección Financiera                 |
|------------------|--------------------------------------|
| Fecha Aprobación | 22/03/2018                           |
| Fecha revisión   | 22/03/2020                           |
| Código           | Instr-01 - UNED-MPGA-PF-03- V.2- V.2 |

(13) – Si desea cambiar un precompromiso ingrese a su actividad presupuestaria y a la SubPartida correspondiente, sobre el precompromiso a modificar digite la opción "2 Cambiar" seguida de la tecla Enter. Recuerde que se pueden cambiar precompromisos mientras no se haya iniciado la ejecución del gasto.

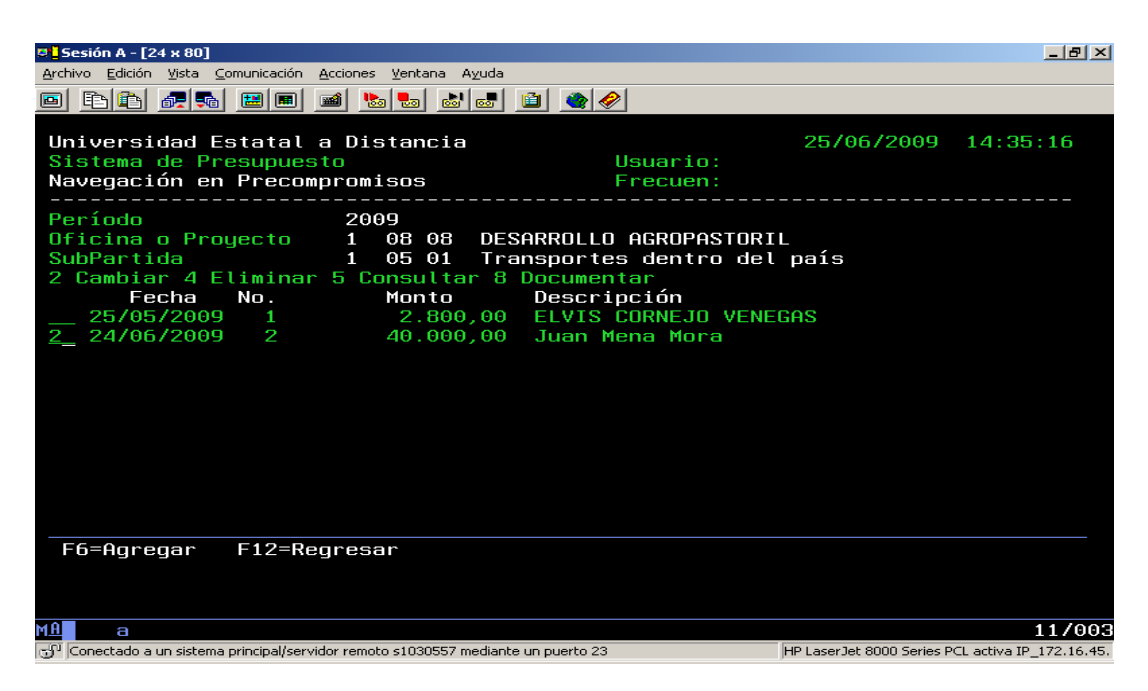

**(14)** – Una vez seleccionado el precompromiso a cambiar aparecerá la siguiente pantalla con la información correspondiente, cambie ya sea la fecha, la descripción o el monto y confirme con la tecla Enter.

| Sesión A - [24 x 80]                                  | inicación Accionar Ventana A                      | wida                                                                       |                           | _ # ×                   |
|-------------------------------------------------------|---------------------------------------------------|----------------------------------------------------------------------------|---------------------------|-------------------------|
|                                                       |                                                   | <u></u>                                                                    |                           |                         |
| Universidad Est<br>Sistema de Pres<br>Mantenimiento d | atal a Distancia<br>supuesto<br>le Precompromisos | Usuario:<br>Frecuen:                                                       | 25/06/2009                | 14:37:18                |
| Período<br>Programa<br>SubPrograma<br>Actividad       | 2009<br>1<br>08<br>08                             | DIRECC. SUPERIOR Y PLA<br>FEES FONDO HUETAR ATLA<br>DESARROLLO AGROPASTORI | NIFICION<br>NTICA<br>L    |                         |
| Partida<br>Grupo SubPartic<br>SubPartida              | 1<br>1a 05<br>01                                  | SERVICIOS<br>GASTOS DE VIAJE Y DE T<br>Transportes dentro del              | RANSPOR.<br>país          |                         |
| Disponible                                            | 3                                                 | .030,00                                                                    |                           |                         |
| Número                                                | 2                                                 |                                                                            |                           |                         |
| Fecha<br>Descripción<br>Monto                         | <u>24062009</u><br>Juan Mena<br>4000              | Mora                                                                       |                           |                         |
| F4=Consulta                                           | F12=Regresar                                      |                                                                            |                           |                         |
|                                                       |                                                   |                                                                            |                           |                         |
| MA a                                                  |                                                   |                                                                            |                           | 18/024                  |
| 🕤 Conectado a un sistema pri                          | ncipal/servidor remoto s1030557 m                 | ediante un puerto 23                                                       | HP LaserJet 8000 Series P | CL activa IP_172.16.45. |

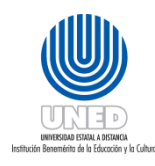

|   | Dependencia      | Dirección Financiera                 |
|---|------------------|--------------------------------------|
|   | Fecha Aprobación | 22/03/2018                           |
| , | Fecha revisión   | 22/03/2020                           |
|   | Código           | Instr-01 - UNED-MPGA-PF-03- V.2- V.2 |

(15) – Si desea incluir información relacionada con el gasto a realizar, puede digitar la opción "8 Documentar" seguida de la tecla Enter. Si usted quiere eliminar un precompromiso que posee documentación, antes de hacerlo debe con la opción "4 Eliminar" la documentación.

| Archivo Edición ⊻ista ⊆omunicación Acciones ⊻entana A⊻uda                    |
|------------------------------------------------------------------------------|
|                                                                              |
| Universidad Estatal a Distancia 03/11/2009 09:30:02                          |
| Sistema de Presupuesto Usuario: CPPNF                                        |
| Navegación en Precompromisos Frecuen: DIARIO                                 |
| Período 2009                                                                 |
| Actividad 1 08 08 DESARROLLO AGROSILVOPASTOACUÍC                             |
| SubPartida 1 05 01 Transportes dentro del país                               |
| 2 Cambiar 4 Eliminar 5 Consultar 8 Documentar 9 Formaliza CP 10 Formaliza GD |
| Fecha No. Monto Descripción                                                  |
| 25/05/2009 1 2.800,00 ELVIS CORNEJO VENEGAS                                  |
| <u>8</u> 24/06/2009 2 40.000,00 Juan Mena Mora                               |
|                                                                              |
| F6=Agregar F12=Regresar                                                      |
| MA a 11/0                                                                    |

**(16)** – Una vez seleccionada la opción "8 Documentar" le aparecerá la siguiente pantalla. Digite la opción "7 Insertar" para incluir las líneas que usted requiere.

| ₽ <mark>1</mark> Sesión A - [24 x 80]                                                      |                                                          |
|--------------------------------------------------------------------------------------------|----------------------------------------------------------|
| Archivo Edición Vista Comunicación Acciones Ventana Ayuda                                  |                                                          |
|                                                                                            |                                                          |
| Universidad Estatal a Distancia<br>Sistema de Presupuesto<br>Documentación de Cuenta       | 03/11/2009 09:35:25<br>Usuario: CPPNF<br>Frecuen: DIARIO |
| Período 2009<br>Subpartida 1 05 01<br>Precompromiso 002<br>4 Eliminar 7 Insertar 8 Centrar | Actividad 1 08 08                                        |
| +1+2+3+<br>+++ FIN DE                                                                      | 4+5+6+7<br>TEXTO +++                                     |
|                                                                                            |                                                          |
|                                                                                            |                                                          |
|                                                                                            |                                                          |
|                                                                                            |                                                          |
| F10=Grabar E12=Regresar E23=Elimi                                                          | har                                                      |
|                                                                                            |                                                          |
| MQ                                                                                         | 11/002                                                   |
| - 1902 - Seción iniciada catisfactoriamente                                                | USccoppre5837\HP Decklat 895Cce active Ne02              |

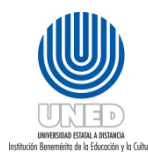

| Dependencia      | Dirección Financiera                 |
|------------------|--------------------------------------|
| Fecha Aprobación | 22/03/2018                           |
| Fecha revisión   | 22/03/2020                           |
| Código           | Instr-01 - UNED-MPGA-PF-03- V.2- V.2 |

## Instrucciones Gestiones Administrativas Tesorería

#### ¿Qué es un adelanto?

Es el dinero que la Universidad entrega a un funcionario cuando este requiere comprar algún bien o servicio para la institución. Se puede solicitar adelanto de dinero al fondo de trabajo por concepto de viáticos, gastos menores y combustible.

Cabe aclarar que el destino de los fondos para los que se pide un "adelanto" nunca debe ser diferente del gasto ejecutado. Además, si por algún motivo sobra dinero, no debe emplearse en otras compras o servicios no especificados en el adelanto respectivo.

## ¿Qué es el fondo de trabajo?

El **fondo de trabajo** es también un monto fijo asignado para satisfacer los gastos y compras en que incurren los funcionarios autorizados de la UNED.

Para hacer uso de estos recursos, existe una fórmula de adelanto con la cual se solicita el dinero que se requiere, y posteriormente se presenta el desglose del gasto mediante un formulario de liquidación.

#### Formulario Nº1: Solicitud adelanto

El siguiente formulario es el que utilizan los funcionarios de la UNED para solicitar adelantos de dinero. Las instrucciones para llenar este documento están en las siguientes páginas.

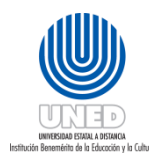

| Dependencia      | Dirección Financiera                 |
|------------------|--------------------------------------|
| Fecha Aprobación | 22/03/2018                           |
| Fecha revisión   | 22/03/2020                           |
| Código           | Instr-01 - UNED-MPGA-PF-03- V.2- V.2 |

#### UNIVERSIDAD ESTATAL A DISTANCIA OFICINA DE TESORERIA

| FORMULAR                                                                | UU PARA AI        | JELAN10S                                                    | DIA MES                       | AÑO  |
|-------------------------------------------------------------------------|-------------------|-------------------------------------------------------------|-------------------------------|------|
| Nombre del Funcionario: (02                                             | 2)                |                                                             | Cédula: (03)                  |      |
| Dependencia: (04)                                                       |                   | Puesto:                                                     | (05)                          |      |
| Programa: (06)                                                          | Subprop           | grama: <b>(06)</b>                                          | Actividad: (06)               |      |
| SOLO I                                                                  | ADELA             | S DATOS DEL ADEL!                                           | ANTO QUE REQUIERE             |      |
| Concepto: (07)                                                          | THE BEEK          | nio dabios mano                                             | 10.00                         | 7    |
| contribution (and                                                       |                   |                                                             |                               |      |
| Monto ¢ <b>(08)</b>                                                     | Monto e           | en letras: 108)                                             |                               | - Cî |
|                                                                         |                   |                                                             |                               | )    |
|                                                                         | ADE               | LANTO DE VIATICO                                            | 05                            |      |
| Lugar y motivo de la gira: 10                                           | 9)                |                                                             |                               | 7    |
| FECHA DE INICIO DE LA GI                                                | RA: (10)          | FECHA                                                       | FIN DE GIRA: (11)             | В    |
| Monto ¢ (12)                                                            | Monto e           | n letras: (12)                                              |                               |      |
|                                                                         |                   |                                                             |                               |      |
|                                                                         | ADELANTO          | DE COMBUSTIBLES                                             | Y OTROS                       | )    |
| Vehiculo placa: (13)                                                    |                   | Concepto: (14)                                              |                               |      |
|                                                                         |                   |                                                             |                               | > c  |
| Monto ¢ (15)                                                            | Monto e           | n letras: (15)                                              |                               |      |
|                                                                         |                   |                                                             |                               | )    |
| Autorizado por <b>( indicar non</b>                                     | ibre de la person | a que autoriza presuj                                       | puestariamente el gastoj:     | (16) |
| <b>Recibido Conforme del dine</b><br>Nombre:<br><i>Firma:</i><br>Fecha: | ero: (17)         | Deposito ef<br>Nombre:<br>Número de «<br>Monto ¢:<br>Fecha: | fectuado a: (18)<br>depósito: |      |
| Pagado por: (19)<br>Nombre:                                             |                   | Firm                                                        | 81.                           |      |

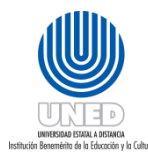

#### Instructivo para llenar la solicitud de adelanto

| Datos a llenar en la fórmula               | El funcionario que solicita debe tener en cuenta lo                                                                                                    |
|--------------------------------------------|----------------------------------------------------------------------------------------------------|
| (formulario № 1)                           | siguiente                                                                                                    |
| (01) — Fecha                               | Anotar la fecha del día que solicita el adelanto.                                                                                                    |
| (02) – Nombre del funcionario              | Anotar su nombre completo.                                                                                                    |
| (03) – Cédula                              | Anotar su número de cédula correctamente.                                                                                                    |
| (04) – Dependencia                         | Oficina que requiere el gasto o servicio.                                                                                                    |
| (05) – Puesto                              | Nombre del puesto por el cual fue contratado.                                                                                                    |
| (06) — Programa, Subprograma,<br>Actividad | La estructura presupuestaria está formada por esta<br>fórmula, son 5 dígitos, el cual el primero es para el<br>programa, el segundo y el tercero para el<br>subprograma y el cuarto y el quinto para la<br>actividad. Esta información se toma de la<br>separación presupuestaria. |
| (A)– Gastos menores                        |                                                                                                    |
| (07) – Concepto                            | Describir detalladamente que se necesita comprar<br>o contratar.                                                                                                    |
| (08) – Monto                               | Indicar el monto en números y letras que necesita solicitar.                                                                                                    |
| (B) – Viáticos                             |                                                                                                    |
| (09) – Lugar y motivo de la gira           | A donde se realiza la gira y porque se hace.                                                                                                    |
| (10) – Inicio de la gira                   | Cuando comienza la gira.                                                                                                    |
| (11) – Fin de la gira                      | Cuando termina la gira.                                                                                                    |
| (12) – Monto                               | Indicar el monto en números y letras que necesita solicitar.                                                                                                    |
| (C)– Combustibles y otros                  |                                                                                                    |
| (13) – Vehículo placa                      | Indicar la placa del vehículo.                                                                                                    |
| (14) – Concepto                            | Describir detalladamente el gasto en que se incurrirá.                                                                                                    |

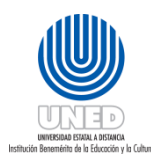

| Dependencia      | Dirección Financiera                 |
|------------------|--------------------------------------|
| Fecha Aprobación | 22/03/2018                           |
| Fecha revisión   | 22/03/2020                           |
| Código           | Instr-01 - UNED-MPGA-PF-03- V.2- V.2 |
|                  |                                      |

| Datos a llenar en la fórmula | El funcionario que solicita debe tener en cuenta lo |
|------------------------------|-----------------------------------------------------|
| (formulario № 1)             | siguiente                                           |
| (15) – Monto                 | Indicar el monto en números y letras que necesita   |
|                              | solicitar.                                          |
| (16)– Autorizado por         | Nombre del dueño de la partida presupuestaria.      |
|                              | La separación presupuestaria equivale a la firma    |
|                              | del dueño de la partida presupuestaria para todo    |
|                              | efecto administrativo y financiero.                 |

#### Para CRI y CEU

En caso que el encargado de un proyecto o programa esté en un lugar distinto al sitio en donde se requiere el adelanto, la firma autorizándolo podrá ser sustituida por un correo electrónico enviado desde su cuenta. Dicho correo debe indicar: <u>la descripción del gasto, el monto, nombre de la persona a quien se le hará el adelanto, número de cuenta y banco en el cual se le hará el depósito o en su defecto indicar que el funcionario pasará por el adelanto al centro universitario (CEU). Además, se deberá adjuntar una copia de la separación presupuestaria obtenida del sistema de control de presupuesto (AS-400). **Importante: en este tipo de casos se solicitará al encargado del fondo de trabajo que confeccione la solicitud de adelanto.**</u>

| (17)– Recibido conforme del<br>dinero: | Usted anota su nombre y firma en el espacio<br>"Recibido conforme del dinero". También anota la<br>fecha en que está recibiendo el adelanto. |
|----------------------------------------|----------------------------------------------------------------------------------------------------|
| (18) – Deposito efectuado              | Este espacio será llenado por el Encargado del<br>Fondo de Trabajo.                                                                          |
| (19)– Pagado por                       | Nombre y firma del Encargado (a) del Fondo de<br>Trabajo o Cajero (a) de Sede Central.                                                       |

#### Consideraciones

Debe solicitar la separación presupuestaria (respaldar la compra presupuestariamente) y adjuntarla al adelanto completamente lleno.

Con el adelanto, la separación presupuestaria y su cédula de identidad se presenta donde el Encargado del Fondo de Trabajo, para que le deposite lo solicitado en su cuenta bancaria.

Preguntarle al Encargado del Fondo de Trabajo ¿Cuándo se le vence el adelanto? Para liquidarlo antes del plazo estipulado. Todos los adelantos tienen siete días hábiles para liquidarse, a

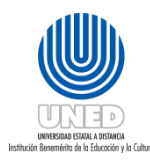

| Dependencia      | Dirección Financiera                 |
|------------------|--------------------------------------|
| Fecha Aprobación | 22/03/2018                           |
| Fecha revisión   | 22/03/2020                           |
| Código           | Instr-01 - UNED-MPGA-PF-03- V.2- V.2 |

| Datos a llenar en la fórmula | El funcionario que solicita debe tener en cuenta lo |
|------------------------------|-----------------------------------------------------|
| (formulario № 1)             | siguiente                                           |

excepción de los de viáticos para tutores que tienen 22 días hábiles y para los estudiantes 30 días naturales.

Si en el plazo antes mencionado no se ha efectuado la liquidación se notificará al jefe inmediato, encargado del proyecto y Vicerrector respectivo. El funcionario que tenga un adelanto vencido solo podrá liquidarlo con la autorización del Vicerrector respectivo, y no podrá solicitar otro si no ha liquidado el anterior.

En caso de no utilizarse el Adelanto, la devolución del dinero debe hacerse en forma inmediata (dentro del término de tres días) y con su correspondiente nota de justificación avalada por la jefatura.

Requisitos de las facturas: Todo pago por medio de Gastos Menores, por compra de bienes o servicios, estará respaldado por una factura o tiquete, debidamente emitido conforme los requisitos exigidos por la Dirección General de Tributación

- Toda factura debe ser original y a nombre de la UNED, a excepción de las facturas por concepto de hospedaje (debe venir a título personal).
- Si es un tiquete de caja, y no viene a nombre de la UNED, solicitar una factura.
- Que sea una factura timbrada.
- Que las facturas sean a contado.
- Fecha correcta del día de la compra.
- Descripción de la compra (bienes y servicios)
- Que las sumas estén correctas.
- Que no venga con correcciones ni tachaduras, que hagan dudar del documento.

Los montos bajo ninguna circunstancia se pueden corregir ni modificar en la misma fórmula de solicitud del adelanto.

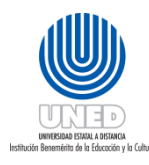

| Dependencia      | Dirección Financiera                 |
|------------------|--------------------------------------|
| Fecha Aprobación | 22/03/2018                           |
| Fecha revisión   | 22/03/2020                           |
| Código           | Instr-01 - UNED-MPGA-PF-03- V.2- V.2 |

## Formulario Nº 2: Liquidación gastos viaje y transportes en el interior del país

El siguiente formulario es el que utilizan los funcionarios de la UNED para realizar una liquidación de gastos de viaje y transporte en el país. Solamente los Fondos de Trabajo liquidan gastos de viaje y transporte en el país. Las instrucciones para llenar este documento están en las siguientes páginas.

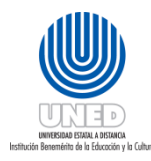

| Dependencia      | Dirección Financiera                 |
|------------------|--------------------------------------|
| Fecha Aprobación | 22/03/2018                           |
| Fecha revisión   | 22/03/2020                           |
| Código           | Instr-01 - UNED-MPGA-PF-03- V.2- V.2 |

|                                            | NOIDAD COTA                           | IAL A DISI         | ANCIA                                 |                        |                                       |                                       |                                       |       |
|--------------------------------------------|---------------------------------------|--------------------|---------------------------------------|------------------------|---------------------------------------|---------------------------------------|---------------------------------------|-------|
|                                            |                                       |                    |                                       |                        |                                       |                                       |                                       |       |
|                                            | ECLARACION .                          | EN EL INT          | ERIOR DE                              | = VIAJE Y TI<br>L PAÍS | RANSPORTE                             | s                                     | DIA MES                               | ANO   |
| manan huundara dada talancee yardama       | (01)<br>Número de cédula:             |                    |                                       |                        |                                       | la:                                   |                                       |       |
| Nombre del funciona<br>Correo electrónico: | ario: (02)<br>(04)                    |                    |                                       |                        |                                       |                                       | (0                                    | 3)    |
| Deneral analysis (05)                      | (04)                                  |                    |                                       |                        |                                       |                                       |                                       | ,     |
| Dependencia: (05)                          |                                       |                    |                                       |                        | Cargo que dese                        | empeña: <i>(06)</i>                   | ·····                                 |       |
| MOTIVO DE LA GIRA: (0                      |                                       |                    |                                       |                        |                                       |                                       |                                       |       |
| Horario de (Tutorías, V                    | √isita, Reunión, etc)                 | (08)               |                                       |                        |                                       |                                       |                                       |       |
| Inicio del viaje:                          | Lugar:                                | (09                | )                                     | Fecha:                 |                                       |                                       | Hora:                                 |       |
| Término del viaje:                         | Lugar:                                | (10)               | )                                     | Fecha:                 |                                       |                                       | Hora:                                 |       |
| Inicio del viaje:                          | Lugar:                                |                    |                                       | Fecha:                 | ,                                     |                                       | Hora:                                 |       |
| Término del viaje:                         | Lugar:                                |                    |                                       | Fecha:                 |                                       |                                       | Hora:                                 |       |
| Inicio del viaje:                          | Lugar:                                |                    |                                       | Fecha:                 |                                       |                                       | Hora:                                 |       |
| Término del viaje:                         | Lugar:                                |                    |                                       | Fecha:                 |                                       |                                       | Hora:                                 |       |
|                                            |                                       |                    | V                                     | ÁTICOS                 |                                       |                                       |                                       |       |
| LUGAR<br>VISITADO                          | FECHA                                 | HORA DE<br>LLEGADA | HORA DE<br>SALIDA                     | DESAYUNO               | ALMUERZO                              | CENA                                  | HOSPEDAJE                             | TOTAL |
| (11)                                       |                                       |                    |                                       |                        |                                       |                                       |                                       | 0     |
|                                            |                                       |                    |                                       |                        |                                       |                                       |                                       | 0     |
|                                            |                                       |                    |                                       |                        |                                       |                                       |                                       | 0     |
| *                                          |                                       |                    |                                       |                        |                                       |                                       |                                       | 0     |
|                                            | TICOS                                 |                    |                                       |                        |                                       |                                       |                                       | 0     |
| SUBTOTAL VIA                               | neos:                                 | M                  | EDIO DE TRA                           | NSPORTE UT             | ILIZADO                               |                                       |                                       | 0     |
|                                            | JCIONAL                               |                    | 0                                     | PUBLIC                 | O ( en este c                         | aso indica                            | r:)                                   |       |
| HORA DE SALIDA DE L                        | A SEDE:                               | FECHA              | EMPRESA                               | QUE BRINDÓ E           | L SERVICIO                            | RUTA POR                              | CADA VIAJE                            | MONTO |
| (1                                         | (2)                                   | (13)               | · · · · · · · · · · · · · · · · · · · |                        |                                       |                                       |                                       |       |
|                                            |                                       |                    |                                       |                        |                                       |                                       |                                       |       |
|                                            |                                       |                    |                                       |                        |                                       |                                       |                                       |       |
|                                            |                                       | -                  |                                       |                        |                                       |                                       |                                       |       |
|                                            |                                       |                    |                                       |                        |                                       |                                       | · · · · ·                             |       |
|                                            | · · · · · · · · · · · · · · · · · · · |                    |                                       |                        |                                       |                                       |                                       |       |
| Otros agetos debidares                     | nto polifica des used at              |                    | (4.4)                                 |                        |                                       | -                                     |                                       |       |
| SUBTOTAL TRAN                              | SPORTE:                               | nados en el viaje: | (74)                                  | (15)                   |                                       | -                                     |                                       | 0     |
| TOTAL DE LIQUIDA                           | CIÓN:                                 |                    |                                       | (16)                   |                                       |                                       | TOTAL ¢                               | 0     |
| MONTO EN LETRAS                            |                                       |                    |                                       | (1                     | 7)                                    |                                       |                                       |       |
| DBSERVACIONES                              |                                       |                    |                                       | (1                     | 8)                                    |                                       |                                       |       |
|                                            |                                       |                    |                                       |                        | · · · · · · · · · · · · · · · · · · · |                                       | · · · · · · · · · · · · · · · · · · · |       |
|                                            |                                       |                    |                                       | · · · ·                |                                       |                                       |                                       |       |
| -                                          |                                       |                    |                                       | (19)                   |                                       |                                       |                                       |       |
|                                            |                                       |                    | Firma d                               | el funcionario         |                                       | · · · · · · · · · · · · · · · · · · · |                                       |       |
|                                            |                                       |                    |                                       |                        |                                       |                                       |                                       |       |

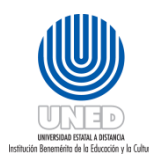

| Dependencia      | Dirección Financiera                 |
|------------------|--------------------------------------|
| Fecha Aprobación | 22/03/2018                           |
| Fecha revisión   | 22/03/2020                           |
| Código           | Instr-01 - UNED-MPGA-PF-03- V.2- V.2 |

| a an ann an an an an an an an an an an a                                                                                                    |                                 |  |
|----------------------------------------------------------------------------------------------------|---------------------------------|--|
| LIQUIDACIÓN DE GASTOS                                                                                                    | DE VIAJE Y TRANSPORTE           |  |
| Con adelanto (20)                                                                                                    | Sin adelanto (20)               |  |
| Monto adelantado Suma por reintegrar:                                                                                                    | Monto utilizado ¢               |  |
| (21) Al Funcionario A la UNED                                                                                                    | (22)                            |  |
|                                                                                                    |                                 |  |
| AUTORIZADO POR                                                                                                    | GIRA VERIFICADA POR             |  |
| nombre de la persona que nace la separación presupuestana.                                                                                                    | Nombre:                         |  |
| (25)                                                                                                    | (26)<br>Firma:                  |  |
| (20)                                                                                                    |                                 |  |
|                                                                                                    |                                 |  |
| RECIBIDO CONFORME DEL DINERO Nombre:                                                                                                    | DEPOSITO EFECTUADO A<br>Nombre: |  |
| Firma:                                                                                                    | Número de depósito:             |  |
| Fecha:                                                                                                    | (28)<br>Monto ¢                 |  |
|                                                                                                    | Fecha:                          |  |
| Pagan                                                                                                    |                                 |  |
|                                                                                                    |                                 |  |
| Nombre:                                                                                                    | Firma:                          |  |
|                                                                                                    |                                 |  |
| (29)                                                                                                    |                                 |  |
|                                                                                                    |                                 |  |
| La liquidación de viáticos debe ser presentada por los funcio                                                                                                    |                                 |  |
| LIQUIDACIÓN DE GASTOS DE VIAJE Y TRANSPORTE EN I                                                                                                    | EL INTERIOR DEL PAÍS.           |  |
| OBSERVACIONES<br>1. El desayuno se pagará saliento ANTES de ó las 7:00 a.m.                                                                                                    |                                 |  |
| <ol> <li>La la influerzo se pagará saliendo AN I ES de las 11:00 a.m., y regresando DESPUES de las 2:00 p.m.</li> <li>La cena se pagará saliendo ANTES de las 6:00 p.m., y regresando DESPUÉS de las 8:00 p.m.</li> </ol>                                                                                        |                                 |  |
| HORARIO DE TUTORÍA O CUIDO DE EXÁMEN<br>Deben SIEMPRE anotar el horario de tutoría, cuido de examen, reunión, etc.                                                                                                    |                                 |  |
| CORRECCION DE DOCUMENTOS<br>Si tuviera que corregir este documento, elabórelo de nuevo, pues SE RECHAZARÁ.                                                                                                    |                                 |  |
| PAGO DE TAXIS<br>Debe justificarse con nota adjunta los gastos de este transporte, con el visto bueno del Jefe de Oficina y/o Director<br>correspondiente, además debe adjuntar la factura respectiva.<br>El uso de taxi solo procederá en CASOS MUY JUSTIFICADOS considerando las restricciones que sera efecto |                                 |  |
| existen.                                                                                                    |                                 |  |
|                                                                                                    |                                 |  |

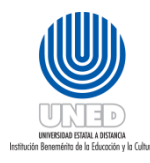

| Dependencia      | Dirección Financiera                 |
|------------------|--------------------------------------|
| Fecha Aprobación | 22/03/2018                           |
| Fecha revisión   | 22/03/2020                           |
| Código           | Instr-01 - UNED-MPGA-PF-03- V.2- V.2 |

## Instructivo para liquidación de gastos de viaje y transporte en el interior del país

| Datos a llenar en la fórmula (formulario | El funcionario que solicita debe tener en cuenta lo                                                                                                    |  |  |
|------------------------------------------|----------------------------------------------------------------------------------------------------|--|--|
| № 2)                                     | siguiente                                                                                                    |  |  |
| (01) – Fecha de liquidación              | Anotar la fecha de presentación de este formulario                                                                                                    |  |  |
| (02) – Nombre del funcionario            | Anotar el nombre completo.                                                                                                    |  |  |
| (03) – Número de cédula                  | Anotar su número de cédula correctamente.                                                                                                    |  |  |
| (04) – Correo electrónico                | Anotar su correo electrónico                                                                                                    |  |  |
| (05) – Dependencia                       | Oficina para la cual realizó la gira.                                                                                                    |  |  |
| (06) – Cargo que desempeña               | Nombre del puesto por el cual fue contratado en la UNED.                                                                                                    |  |  |
| (07) – Motivo de la gira                 | Anota si es una gira, una reunión, una visita, ser muy claro y específico.                                                                                                    |  |  |
| (08) – Horario de                        | La actividad(Tutorías, Visita, Reunión, etc.).                                                                                                    |  |  |
| La fórmula está p                        | revista para cobrar hasta tres giras                                                                                                    |  |  |
| (09) (10) – Inicio y fin del viaje       | La hora de inicio y fin de una gira <u>con</u> vehículo institucional,<br>comienza cuando el vehículo sale del plantel de la UNED y<br>los viáticos inician su conteo a partir de esta hora, igual<br>aplica a su regreso. |  |  |
|                                          | Las giras <u>sin</u> hacer uso del vehículo institucional, iniciarán y<br>terminarán en el domicilio del funcionario.                                                                                                    |  |  |
|                                          | Lugar: Sede Universitaria o domicilio del funcionario según corresponda.                                                                                                    |  |  |
|                                          | Fecha: la fecha cuando inicia o termina la gira.                                                                                                    |  |  |
|                                          | <b>Hora:</b> la hora en que se sale o llega de las instalaciones de la UNED o del domicilio del funcionario según corresponda.                                                                                             |  |  |

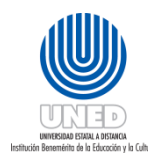

| Datos a llenar en la fórmula (formulario | El funcionario que solicita debe tener en cuenta lo                                                                                                    |  |  |
|------------------------------------------|----------------------------------------------------------------------------------------------------|--|--|
| Nº 2)                                    | siguiente                                                                                                    |  |  |
| (11) – Viáticos                          | Es el itinerario del viaje y se llena horizontalmente:                                                                                                    |  |  |
|                                          | Lugar visitado: destino de la gira. Si se visitan varios lugares<br>en una gira anotar cada lugar visitado en una línea.                                                                                                    |  |  |
|                                          | Fecha: fecha de la gira.                                                                                                    |  |  |
|                                          | Hora de llegada: hora en que llegó al destino de la gira. Si la<br>gira es de varios días y/o lugares, solamente se anota la hora<br>de llegada al primer lugar visitado.                                                                                                    |  |  |
|                                          | Hora de salida: se anota la hora en que se finaliza la gira. Si<br>la gira es de varios días y/o varios lugares, solamente se<br>anota la hora de salida del último lugar visitado.                                                                                                    |  |  |
|                                          | Si le corresponde cobrar viáticos por concepto de desayuno,<br>almuerzo o cena verifique los montos en la carpeta pública<br>"Tesorería" de su Outlook                                                                                                    |  |  |
|                                          | Desayuno: Se pagará saliendo ANTES de o a las 7:00 a.m.                                                                                                    |  |  |
|                                          | Almuerzo: Se pagará saliendo ANTES de las 11.00 a.m., y<br>regresando DESPUÉS de las 2.00 p.m.                                                                                                    |  |  |
|                                          | Cena: Se pagará saliendo ANTES de las 6.00 p.m., y<br>regresando DESPUÉS de las 8.00 p.m.                                                                                                    |  |  |
|                                          | Hospedaje: Anota lo que le cobró el hotel (siempre y cuando<br>no se sobrepase del límite permitido por la tabla de la<br>Contraloría General de la República). Si el hotel le cobra<br>más, sólo puede cobrar hasta ese límite. Ver tabla con<br>montos mínimos en la carpeta pública "Tesorería" de su<br>Outlook. Presentar factura de hospedaje.<br>Total: Va a ir sumando horizontalmente (desayuno,<br>almuerzo, cena y hospedaje) y anota el monto en el subtotal<br>de viáticos. La hoja de Excel hace este cálculo<br>automáticamente. |  |  |

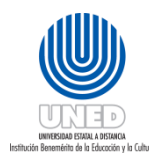

| Datos a llenar en la fórmula (formulario                                  | El funcionario que solicita debe tener en cuenta lo                                                                                                    |  |  |  |
|---------------------------------------------------------------------------|----------------------------------------------------------------------------------------------------|--|--|--|
| № 2)                                                                      | siguiente                                                                                                    |  |  |  |
| Medio de transporte utilizado                                             |                                                                                                    |  |  |  |
| (12) – Institucional:                                                     | Si se viaja con transporte de la UNED marcar con una "X" en<br>la opción "institucional" y anotar la hora de salida.                                                                                 |  |  |  |
| (13) – Transporte público                                                 | Si se viaja con transporte público marcar con una "X" en la<br>opción "público" y anotar la siguiente información:                                                                                   |  |  |  |
|                                                                           | Fecha: día que utilizó el servicio del bus.                                                                                                    |  |  |  |
|                                                                           | <b>Empresa que brindó el servicio:</b> Nombre de la Compañía de<br>Buses.                                                                                                    |  |  |  |
|                                                                           | Ruta por cada viaje: la ruta del bus (de lugar a lugar).                                                                                                    |  |  |  |
|                                                                           | Total: monto del pasaje.                                                                                                    |  |  |  |
| (14) – Otros gastos debida-mente<br>calificados y origina-dos en el viaje | Anotar el monto.                                                                                                    |  |  |  |
| (15) – Subtotal transporte                                                | Monto en números.                                                                                                    |  |  |  |
| (16) – Total de Liquidación                                               | Sumar los subtotales de viáticos y transporte y anotar el monto.                                                                                                    |  |  |  |
| (17) – Monto en letras                                                    | Anotar el monto total en letras (siempre tiene que ser igual<br>el monto en letras y en números).                                                                                                    |  |  |  |
| (18) – Observaciones                                                      | Si el funcionario tuviera que hacer alguna aclaración utiliza<br>este espacio.                                                                                                    |  |  |  |
| (19) – Firma del funcionario                                              | Usted debe firmar para dar fe, de que todo lo anotado en<br>esta declaración jurada es verdadero.                                                                                                    |  |  |  |
| (20) – "Con adelanto" o "Sin Adelanto"                                    | Si se solicitó adelanto de dinero deberá marcar "con<br>adelanto", de lo contrario "sin adelanto".                                                                                                   |  |  |  |
| (21) – Monto adelantado                                                   | Se anota la cantidad de dinero que se solicitó en el<br>adelanto.                                                                                                    |  |  |  |
| (22) – Monto utilizado                                                    | Es el monto real del gasto, suma los totales de todos los<br>rubros utilizados y el resultado lo anota como monto<br>utilizado.                                                                      |  |  |  |
| (23) – Suma por reintegrar al funcionario                                 | Si el monto utilizado es mayor al monto adelantado<br>entonces la diferencia se le debe entregar al funcionario. El<br>funcionario debe adjuntar una separación presupuestaria<br>por la diferencia. |  |  |  |
| (24) – Suma por reintegrar a la UNED                                      | Si el monto utilizado es menor al monto adelantado                                                                                                    |  |  |  |

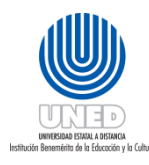

| Datos a llenar en la fórmula (formulario | El funcionario que solicita debe tener en cuenta lo                                                                                                    |  |  |
|------------------------------------------|----------------------------------------------------------------------------------------------------|--|--|
| № 2)                                     | siguiente                                                                                                    |  |  |
|                                          | entonces la diferencia se le debe reintegrar a la UNED.                                                                                                    |  |  |
| (25) – Autorizado por                    | Anotar el nombre del funcionario que hace la separación presupuestaria.                                                                                                    |  |  |
| (26) – Gira verificada por               | En este espacio el dueño de la partida presupuestaria o<br>aquella persona autorizada oficialmente por el dueño de la<br>partida presupuestaria verifica la ejecución de la tutoría,<br>gira, etc. y la firma.                                                                                                    |  |  |
| (27) – Recibido conforme del dinero      | Aquí se anota el nombre y la firma del solicitante en caso<br>de recibir dinero en esta liquidación. Anote también la<br>fecha.                                                                                                    |  |  |
| (28) – Deposito efectuado a              | Este espacio será llenado por el Encargado del Fondo de<br>Trabajo.                                                                                                    |  |  |
| (29) – Pagado por                        | Nombre y firma del Encargado (a) del Fondo de Trabajo o<br>Cajero (a) de Sede Central.                                                                                                    |  |  |
|                                          | Consideraciones para liquidar                                                                                                    |  |  |
|                                          | <ul> <li>Con adelanto: dentro de los siete días hábiles a partir<br/>de la fecha del regreso de la gira, según el lugar donde<br/>haya solicitado el adelanto (Centro Universitario o<br/>Sede Central).</li> </ul>                                                                                                    |  |  |
|                                          | <ul> <li>Sin adelanto: dentro de los catorce días hábiles, a partir de la fecha del regreso de la gira.</li> <li>En caso de tutores, extensionistas e investigadores, el tiempo para liquidar con o sin adelanto es de veintidós días hábiles. Después de finalizada la gira.</li> <li>En caso de los estudiantes, el tiempo para liquidar con o sin adelanto es de treinta días naturales.</li> </ul>          |  |  |
|                                          | <ul> <li>En caso de presentación tardía, debe adjuntarse una nota con la justificación con el visto bueno del Vicerrector correspondiente</li> <li>Toda liquidación de viáticos debe presentar su correspondiente separación presupuestaria</li> <li>Este formulario de "LIQUIDACIÓN DE GASTOS DE VIAJE Y TRANSPORTE EN EL INTERIOR DEL PAIS" ES UNA DECLARACIÓN ULBADA QUE HACE EL EUNCIONARIO. POR</li> </ul> |  |  |

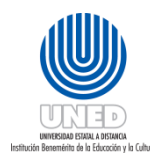

| Dependencia      | Dirección Financiera                 |
|------------------|--------------------------------------|
| Fecha Aprobación | 22/03/2018                           |
| Fecha revisión   | 22/03/2020                           |
| Código           | Instr-01 - UNED-MPGA-PF-03- V.2- V.2 |

| Datos a llenar en la fórmula (formulario | El funcionario que solicita debe tener en cuenta lo |
|------------------------------------------|-----------------------------------------------------|
| № 2)                                     | siguiente                                           |
|                                          | LO TANTO NO ADMITE CORRECCIONES NI TACHADURAS       |

Requisitos de la factura de hospedaje

- Esta factura debe venir a título personal.
- Que sea una factura timbrada.
- Que la factura sea de contado.
- Fecha correcta del día que solicitó el servicio de hospedaje.
- Descripción del servicio (hospedaje).
- Que no venga con correcciones ni tachaduras, que hagan dudar del documento.

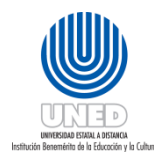

| Dependencia      | Dirección Financiera                 |
|------------------|--------------------------------------|
| Fecha Aprobación | 22/03/2018                           |
| Fecha revisión   | 22/03/2020                           |
| Código           | Instr-01 - UNED-MPGA-PF-03- V.2- V.2 |

## Formulario Nº 3: liquidación gastos menores

Este formulario debe llenarlo el funcionario de la UNED que necesite cobrar o liquidar gastos menores o de combustible. Las instrucciones para llenar este documento están en las siguientes páginas.

|                                                                   | RSIDAD ESTAT<br>de tesoreria                   | FAL A DE                                                     | STANCIA                           |                        |                 |     |
|-------------------------------------------------------------------|------------------------------------------------|--------------------------------------------------------------|-----------------------------------|------------------------|-----------------|-----|
| FORM                                                              | ULARIO PARA                                    | LIQUIDAC                                                     | IONES                             | DI                     | A MES<br>(01)   | AŃO |
| Nombre del Funcionario:                                           | (02)                                           |                                                              |                                   | Cédula N°: (           | 03)             |     |
| Firma:                                                            |                                                |                                                              |                                   |                        |                 |     |
|                                                                   | SOLO DEBE LLEN                                 | AR LOS DATOS                                                 | DEL GASTO QU                      | IE DESEA LIQUIDAI      |                 |     |
|                                                                   | LIQU                                           | IDACIÓN DE                                                   | GASTOS MI                         | ENORES                 |                 | ~   |
| Programa: (04)                                                    |                                                | Subpre                                                       | ograma: (04)                      |                        | Actividad: (04) |     |
| 0                                                                 | Con adelanto No. (05)                          | )                                                            |                                   | D Si                   | n adelanto (05) |     |
| Monto adelantado<br>¢ (06)                                        | adelantado<br>6) <i>*Suma por reintegrar</i> : |                                                              | м                                 | Monto utilizado ¢ (07) |                 | A   |
| Monto utilizado<br>¢ (07)                                         | Al Funcionario                                 | Funcionario A la UNED                                        |                                   |                        |                 |     |
|                                                                   | LIQUIDA                                        | ACIÓN DE CO                                                  | MBUSTIBLE                         | Y OTROS                | 1               | 7   |
| Programa: (04)                                                    | on adelanto No.                                | Subpri                                                       | ograma: (04)                      |                        | Actividad: (04) |     |
| Monto adelantado<br>¢ (06)                                        | Suma po                                        | r reintegrar:                                                | M                                 | Monto utilizado ¢ (07) |                 | > в |
| Monto utilizado<br>¢ (07)                                         | Al Funcionario                                 | ario A la UNED                                               |                                   |                        |                 |     |
| Fin Institucional para el cu                                      | al requerí efectuar el go                      | rsto: (10)                                                   |                                   |                        |                 | )   |
| Autorizado por (nombre d<br>el gasto): (11)                       | e quien autoriza presup                        | uestariamente                                                | Recibido Con<br>Nombre:<br>Firma: | forme del bien o s     | ervicio: (12)   |     |
| Recibido Conforme del dinero: (13)<br>Nombre:<br>Firma:<br>Fecha: |                                                | Deposito efe<br>Nombre:<br>Número de d<br>Monto C:<br>Facha: | ctuado a: (14)<br>epósito:        |                        |                 |     |
| Pagado por: (15)<br>Nombre:                                       |                                                |                                                              | Firma:                            |                        |                 |     |

\*Si la suma por reintegrar es cero no se debe llenar esta sección del formulario

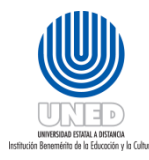

#### Instructivo para llenar la liquidación de gastos menores y combustible

| Datos a llenar en la<br>fórmula<br>(formulario № 3)             | El funcionario que solicita debe tener en cuenta lo<br>siguiente                                                                                   |
|-----------------------------------------------------------------|----------------------------------------------------------------------------------------------------|
| (01) – Fecha                                                    | Anota la fecha del día que hace la liquidación con el Encargado (a)<br>del Fondo de Trabajo o Cajero (a) en Sede Central.                          |
| (02) – Nombre y firma del<br>funcionario                        | Nombre completo y firma del funcionario.                                                                                                    |
| (03) – Cédula                                                   | Asegúrese de anotar bien el número de cédula.                                                                                                    |
| Solo debe llenar los datos de señalada como <b>A</b> o de combu | l gasto que desea liquidar ya sea gastos menores parte<br>Istible y otros parte señalada como <b>B.</b>                                            |
| (04) – Programa,<br>Subprograma,<br>Actividad                   | Que coincida con el de la separación presupuestaria. Si<br>desconoce esta información consulte al encargado del proyecto o<br>a su jefe inmediato. |
| (05) – "Con adelanto" o<br>"Sin Adelanto"                       | Si se solicitó adelanto de dinero deberá marcar "con adelanto",<br>de lo contrario "sin adelanto".                                                 |
| (06) — Monto adelantado                                         | Se anota la cantidad de dinero que se solicitó en el adelanto.                                                                                     |

- (07) Monto utilizado Es el monto real del gasto, suma los totales de todas las facturas y el resultado lo anota como monto utilizado.
- (08) Suma por reintegrarSi el monto utilizado es mayor al monto adelantadoal funcionarioentonces la diferencia se le debe entregar al funcionario.
- (09) Suma por reintegrarSi el monto utilizado es menor al monto adelantadoa la UNEDentonces la diferencia se le debe reintegrar a la UNED.(10) "Fin institucional<br/>por el cual requeríDescribir detalladamente el gasto o el servicio (el fin por el que<br/>solicitó el adelanto).

| La fórmula está elaborada | (A) | gastos menores (formulario № 3) |  |  |
|---------------------------|-----|---------------------------------|--|--|
| para liquidar:            | (B) | combustible (formulario № 3)    |  |  |

```
(11) – Autorizado por
```

efectuar el gasto"

Nombre del dueño de la partida presupuestaria. La

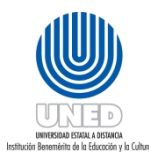

separación presupuestaria equivale a la firma del dueño de la partida presupuestaria para todo efecto administrativo o financiero.

| (12) – Recibido conforme               | Nombre y firma del funcionario que recibe en conformidad                                                                    |
|----------------------------------------|----------------------------------------------------------------------------------------------------|
| del bien o servicio                    | el bien o servicio. Anote la fecha de dicho recibido.                                                                       |
| (13) – Recibido conforme<br>del dinero | Nombre y firma del funcionario solicitante o del proveedor<br>que recibió el dinero. Anote la fecha de recibido del dinero. |
| (14) – Deposito efectuado              | Este espacio será llenado por el Encargado del Fondo de                                                                     |
| а                                      | Trabajo.                                                                                                    |
| (15) – Pagado por                      | Nombre y firma del Encargado (a) del Fondo de Trabajo o                                                                     |

### Consideraciones

Cajero (a) de Sede Central.

- El trámite de liquidación **no** se puede ejecutar si no se adjunta la separación presupuestaria.
- Cuando la factura corresponda a un refrigerio, debe venir adjunta la lista original de participantes, con el nombre, cédula y la firma de las personas que hicieron uso del servicio y avalada con la firma del dueño de la partida presupuestaria.
- Cuando la factura corresponda a una contratación de transporte (para una gira, por ejemplo), debe de adjuntar una lista con el nombre, cédula y la firma de las personas que hicieron el uso del servicio, además de la firma del dueño de la partida presupuestaria.
- Si el gasto real es MAYOR al dinero que usted solicito en el adelanto, el Encargado del Fondo de Trabajo le reembolsa inmediatamente la diferencia de dinero. Además, debe presentar otra "separación presupuestaria" donde contemple la diferencia del gasto. Sino la tiene solicítela al encargado del proyecto o al jefe inmediato. Por ejemplo, si usted pidió un adelanto para sacar copias por ¢15 000,00 y gasto en realidad ¢20 000,00 debe presentar una separación presupuestaria por los ¢5 000,00 que gasto de más
- Si el gasto real es MENOR al dinero solicitado en el adelanto, devuelva inmediatamente el sobrante al Encargado del Fondo de Trabajo. Se debe entregar el comprobante de depósito en caso de haber reintegrado el dinero directo al banco. Continuando con el ejemplo, si al contrario usted sólo gastó ¢10 000,00 en las copias debe devolver ¢5 000 al Cajero (a).
- Si no utiliza el dinero del adelanto, deberá devolverlo en forma inmediata (dentro del término de tres días) y con su correspondiente justificación avalada por la Jefatura; llene la fórmula de liquidación y en el monto utilizado anote 0 (cero).

Del tiempo para liquidar: todo gasto debe ser liquidado

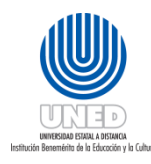

**Con Adelanto**: dentro de los siete días hábiles a partir de la fecha del adelanto. **Sin Adelanto**: dentro de los sesenta días naturales a partir de la fecha del gasto.

El funcionario que tenga un adelanto vencido solo podrá liquidarlo con la autorización del Vicerrector, y no podrá solicitar otro si no ha liquidado el anterior.

En todos los casos, la liquidación debe hacerse mediante la presentación de los comprobantes respectivos.

Requisitos de las facturas: Todo pago por medio de Gastos Menores, por compra de bienes o servicios, estará respaldado por una factura o tiquete, debidamente emitido conforme los requisitos exigidos por la Dirección General de Tributación

- Toda factura debe ser original y a nombre de la UNED.
- Si es un tiquete de caja, y no viene a nombre de la UNED, solicitar una factura.
- Que sea una factura timbrada.
- Que las facturas sean a contado
- Fecha correcta del día de la compra.
- Descripción de la compra (bienes y servicios)
- Que las sumas estén correctas.
- Que no venga con correcciones ni tachaduras, que hagan dudar del documento.

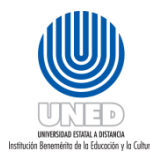

| Dependencia      | Dirección Financiera                 |
|------------------|--------------------------------------|
| Fecha Aprobación | 22/03/2018                           |
| Fecha revisión   | 22/03/2020                           |
| Código           | Instr-01 - UNED-MPGA-PF-03- V.2- V.2 |

## Instrucciones para revisar adelantos

Esta sección del instructivo tiene como objetivo orientar al encargado del Fondo de Trabajo como revisar y ejecutar la solicitud de adelantos

| Datos a revisar de la fórmula              | El funcionario que revisa debe tener en cuenta lo                                                                                                    |
|--------------------------------------------|----------------------------------------------------------------------------------------------------|
| (formulario № 1)                           | siguiente                                                                                                    |
|                                            | Solicitar la cédula al funcionario                                                                                                    |
| (01) – Fecha                               | Que sea la del día que solicita el adelanto.                                                                                                    |
| (02) – Nombre del funcionario              | Lo verifica con la cédula.                                                                                                    |
| (03) — Cédula                              | Lo verifica con la cédula.                                                                                                    |
| (04) – Dependencia                         | Oficina que requiere el gasto o servicio.                                                                                                    |
| (05) — Puesto                              | Nombre del puesto por el cual fue contratado.                                                                                                    |
| (06) — Programa, Subprograma,<br>Actividad | La estructura presupuestaria está formada por esta<br>fórmula, son 5 dígitos, el cual el primero es para el<br>programa, el segundo y el tercero para el<br>subprograma y el cuarto y el quinto para la<br>actividad. Esta información se toma de la separación<br>presupuestaria. |
| (A)– Gastos menores                        |                                                                                                    |
| (07) – Concepto                            | Descripción detallada de lo que se necesita                                                                                                    |
|                                            | comparar o contratar.                                                                                                    |
| (08) — Monto                               | Revisar que el monto anotado en números sea igual                                                                                                    |
|                                            | que en letras.                                                                                                    |
| (B) – Viáticos                             |                                                                                                    |
| (09) – Lugar y motivo de la gira           | A donde se realiza la gira y porque se hace.                                                                                                    |
| (10) – Inicio de la gira                   | Cuando comienza la gira.                                                                                                    |
| (11) – Fin de la gira                      | Cuando termina la gira.                                                                                                    |
| (12) – Monto                               | Cantidad de dinero solicitado.                                                                                                    |
| (C)– Combustibles y otros                  |                                                                                                    |
| (13) – Vehículo placa                      | Debe anotarse la placa del vehículo.                                                                                                    |
| (14) – Concepto                            | Descripción detallada de lo que se necesita                                                                                                    |
|                                            | comparar o contratar.                                                                                                    |

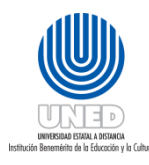

| Dependencia      | Dirección Financiera                 |  |
|------------------|--------------------------------------|--|
| Fecha Aprobación | 22/03/2018                           |  |
| Fecha revisión   | 22/03/2020                           |  |
| Código           | Instr-01 - UNED-MPGA-PF-03- V.2- V.2 |  |

| (15) – Monto (en número y letras) | Revisar que el monto que anota en números sea                                                                                                    |
|-----------------------------------|----------------------------------------------------------------------------------------------------|
|                                   | igual que en letras.                                                                                                    |
| (16)— Autorizado por              | Nombre del dueño de la partida presupuestaria. La<br>separación presupuestaria equivale a la firma del<br>dueño de la partida presupuestaria para todo<br>efecto administrativo y financiero. |

#### Para CRI y CEU

En caso que el encargado de un proyecto o programa esté en un lugar distinto al sitio en donde se requiere el adelanto, la firma autorizándolo podrá ser sustituida por un correo electrónico enviado desde su cuenta. Dicho correo debe indicar: la descripción del gasto, el monto, nombre de la persona a quien se le hará el adelanto, número de cuenta y banco en el cual se le hará el depósito o en su defecto indicar que el funcionario pasará por el adelanto al centro universitario (CEU). Además, se deberá adjuntar una copia de la separación presupuestaria obtenida del sistema de control de presupuesto (AS-400).

| (17)– Recibido conforme del dinero:   | Verificar que el nombre y firma del solicitante    |
|---------------------------------------|----------------------------------------------------|
|                                       | coincida con el de la cédula.                      |
| (18) – Deposito efectuado a           | Si el adelanto se hará por medio de depósito anote |
|                                       | en este espacio el nombre del dueño de la cuenta,  |
|                                       | número de cuenta, monto depositado y fecha.        |
| Los montos baio ninguna circunstancia | se pueden corregir ni modificar en la fórmula.     |

#### Consideraciones

- Verificar que venga la "separación presupuestaria" adjunta a la solicitud del adelanto.
- Calcular con la ayuda del calendario la fecha de vencimiento, una vez determinada la anota con lapicero rojo en el borde superior izquierdo de la boleta del adelanto
- Todos los adelantos tienen 7 días hábiles para liquidarlos, a excepción de los adelantos de viáticos de los tutores 22 días hábiles y los estudiantes 30 días naturales.

Comunicarle al funcionario que solicita el adelanto el día que se le vence el adelanto.

Mediante el Módulo de Adelantos y Liquidaciones en la AS400, la numeración se la da el

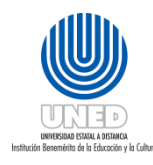

| Dependencia      | Dirección Financiera                 |
|------------------|--------------------------------------|
| Fecha Aprobación | 22/03/2018                           |
| Fecha revisión   | 22/03/2020                           |
| Código           | Instr-01 - UNED-MPGA-PF-03- V.2- V.2 |

mismo.

#### Pago de la liquidación

- Numerar el adelanto
- Firmar el adelanto en "pagado por" (19).
- Entregar el dinero.

#### Custodia de adelantos

Una vez hecho el fondo de caja, se propone archivar todos los adelantos en un ampo, por orden de fecha de vencimiento.

Todos los días el encargado del fondo revisará cuales adelantos están vencidos y hará la notificación al Vicerrector competente (se adjunta ejemplo de nota de adelantos vencidos).

El funcionario que tenga un adelanto vencido solo podrá liquidarlo con la autorización del Vicerrector, y no podrá solicitar otro si no ha liquidado el anterior.

Ver formulario Nº 1 de solicitud de adelanto.

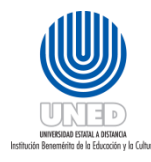

| Dependencia      | Dirección Financiera                 |
|------------------|--------------------------------------|
| Fecha Aprobación | 22/03/2018                           |
| Fecha revisión   | 22/03/2020                           |
| Código           | Instr-01 - UNED-MPGA-PF-03- V.2- V.2 |

#### Nota adelanto vencido

#### Ejemplo de nota de adelanto vencido:

**Oficina de Tesorería** Teléfono 283-7587 E-mail <u>tesoreria@uned.ac.cr</u> Apartado 474-2050 Mercedes de Montes de Oca

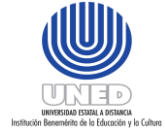

#### Universidad Estatal a Distancia

- PARA: MBA. Luis Guillermo Carpio M. Vicerrector Ejecutivo
- DE: Sr. Albán Espinoza Ortiz Oficina de Tesorería
- ASUNTO: ADELANTO VENCIDO
- FECHA: 24 de Agosto, 2009 T2009-588

Amparado en lo que establece el Artículo 3 del Reglamento de Gastos de Viaje y Transporte, hago de su conocimiento que el funcionario Juanito Posadas Bojorques, solicitó adelanto de VIÁTICOS Y TRANSPORTES EN EL INTERIOR DEL PAÍS. El cual venció el 21-08-09, y se encuentra sin liquidar a la fecha.

Dado lo anterior, lo elevo a su persona para cumplir con la reglamentación vigente, y quedo en espera de su pronta resolución

C.: Licda. Ana Cristina Pereira Gamboa Archivo

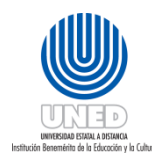

| Dependencia      | Dirección Financiera                 |
|------------------|--------------------------------------|
| Fecha Aprobación | 22/03/2018                           |
| Fecha revisión   | 22/03/2020                           |
| Código           | Instr-01 - UNED-MPGA-PF-03- V.2- V.2 |

Instrucciones revisión liquidación gastos viaje y transportes en el interior del país

Instructivo de revisión de liquidación de gastos de viaje y transporte en el interior del país

Esta sección del instructivo tiene como objetivo orientar al encargado del Fondo de Trabajo sobre como revisar la liquidación de gastos de viaje y transporte en el país.

| Datos a llenar en la fórmula                                  | El funcionario que revisa debe tener en cuenta lo siguiente                                                                                      |
|---------------------------------------------------------------|----------------------------------------------------------------------------------------------------|
| (formulario № 2)                                              | Solicitar la cédula al funcionario                                                                                                    |
| (01) – Fecha de liquidación                                   | Fecha del día en que presenta la liquidación.                                                                                                    |
| (02) – Nombre del funcionario                                 | Verificar el nombre con la cédula.                                                                                                    |
| (03) – Número de cédula                                       | Verificar el número con la cédula.                                                                                                    |
| (04) – Correo electrónico                                     | Correo electrónico                                                                                                    |
| (05) – Dependencia                                            | Oficina para la cual se realizó la gira.                                                                                                    |
| (06) – Cargo que desempeña                                    | Nombre del puesto por el cual fue contratado en la UNED.                                                                                         |
|                                                               |                                                                                                    |
| (07) – Motivo de la gira                                      | Si es una gira, una reunión, una visita, ser muy claro y específico.                                                                             |
| <b>(08) – Horario de</b> (Tutorías, Visita,<br>Reunión, etc.) | El horario de la actividad.                                                                                                    |
| La fórmula                                                    | está prevista para cobrar hasta tres giras                                                                                                    |
| (09) (10) – Inicio y fin del viaje                            | La gira con vehículo institucional, comienza cuando se sale del<br>plantel de la UNED y los viáticos inician su conteo a partir de<br>esta hora. |
|                                                               | La gira sin hacer uso del vehículo institucional, iniciara cuando<br>se sale del domicilio.                                                      |
|                                                               | Lugar: Sede de trabajo o localidad donde vive, según sea el caso.                                                                                |
|                                                               | Fecha: la fecha que inicia o termina la gira.                                                                                                    |
|                                                               | <b>Hora:</b> la hora en que se sale o se llega del plantel de la UNED o<br>de su casa de habitación, según sea el caso.                          |
|                                                               |                                                                                                    |

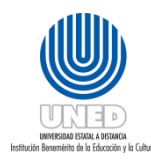

| Datos a llenar en la fórmula | El funcionario que revisa debe tener en cuenta lo siguiente                                                                                                    |
|------------------------------|----------------------------------------------------------------------------------------------------|
| (formulario № 2)             | Solicitar la cédula al funcionario                                                                                                    |
| (11) – Viáticos              | Es el itinerario del viaje y se llena horizontalmente:                                                                                                    |
|                              | Lugar visitado: destino de la gira. Si se visitan varios lugares en                                                                                                    |
|                              | una gira anotar cada lugar visitado en una línea.                                                                                                    |
|                              | Fecha: fecha de la gira.                                                                                                    |
|                              | <b>Hora de llegada:</b> hora en que llegó al destino de la gira. Si la gira<br>es de varios días y/o lugares, solamente se anota la hora de<br>llegada al primer lugar visitado.                                                                                                    |
|                              | Hora de salida: se anota la hora en que se finaliza la gira. Si la<br>gira es de varios días y/o varios lugares, solamente se anota la<br>hora de salida del último lugar visitado.                                                                                                    |
|                              |                                                                                                    |
|                              | Para verificar viáticos por concepto de desayuno, almuerzo o<br>cena corrobore los montos en la carpeta pública "Tesorería" de<br>su Outlook.                                                                                                    |
|                              | Desayuno: Se pagará saliendo ANTES de o a las 7:00 a.m.                                                                                                    |
|                              | <b>Almuerzo:</b> Se pagará saliendo ANTES de las 11.00 a.m., y<br>regresando DESPUÉS de las 2.00 p.m.                                                                                                    |
|                              | <b>Cena:</b> Se pagará saliendo ANTES de las 6.00 p.m., y regresando<br>DESPUÉS de las 8.00 p.m.                                                                                                    |
|                              | Hospedaje: verifique que el solicitante haya anotado lo<br>que le cobró el hotel (siempre y cuando no se sobrepase<br>del límite permitido por la tabla de la Contraloría General<br>de la República). Si el hotel le cobra más, el funcionario<br>solo puede cobrar hasta ese límite. Ver tabla con montos<br>mínimos en la carpeta pública "Tesorería" de su Outlook. |
|                              | El funcionario debe presentar factura de hospedaje.                                                                                                    |
|                              | <b>Total:</b> verifique la suma horizontal de los rubros<br>(desayuno, almuerzo, cena y hospedaje).                                                                                                    |

Medio de transporte utilizado

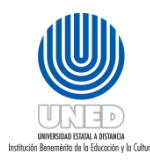

| Datos a llenar en la fórmula                                                 | El funcionario que revisa debe tener en cuenta lo siguiente                                                                                                    |
|------------------------------------------------------------------------------|----------------------------------------------------------------------------------------------------|
| (formulario № 2)                                                             | Solicitar la cédula al funcionario                                                                                                    |
| (12) – Institucional:                                                        | Si el funcionario viajo con transporte de la UNED verificar la hora de salida de la UNED.                                                                                                    |
| (13) – Transporte público                                                    | Por orden de la gira va a ir verificando todos los servicios de<br>buses que utilizó:                                                                                                    |
|                                                                              | Fecha: día que utilizó el servicio del bus.                                                                                                    |
|                                                                              | <b>Empresa que brindó el servicio:</b> nombre de la compañía de<br>buses.                                                                                                    |
|                                                                              | <b>Ruta por cada viaje:</b> la ruta del bus (de lugar a lugar).                                                                                                    |
|                                                                              | Total: monto del pasaje.                                                                                                    |
| (14) – Otros gastos debida-mente<br>calificados y origina-dos en el<br>viaje | Verifique monto, justificación y facturas.                                                                                                    |
| (15) – Subtotal transporte                                                   | Verifique subtotal.                                                                                                    |
| (16) – Total de Liquidación                                                  | Verifica que la suma verticalmente este bien.                                                                                                    |
| (17) – Monto en letras                                                       | Verificar el monto total en letras. Siempre tiene que ser                                                                                                    |
|                                                                              | igual el monto en letras y el monto en números.                                                                                                    |
| (18) – Observaciones                                                         | Si el funcionario tuviera que hacer alguna aclaración utiliza este<br>espacio.                                                                                                    |
| (19) — Firma del funcionario                                                 | Usted debe verificar que la firma del funcionario sea igual<br>que en la cédula.                                                                                                    |
| (20) – "Con adelanto" o "Sin<br>Adelanto"                                    | Si se solicitó adelanto de dinero deberá marcar "con adelanto",<br>de lo contrario "sin adelanto".                                                                                                    |
| (21) – Monto adelantado                                                      | Se anota la cantidad de dinero que se solicitó en el adelanto.                                                                                                    |
| (22) – Monto utilizado                                                       | Es el monto real del gasto, suma los totales de todos los<br>rubros utilizados y verifica que coincida con lo anotado. El<br>solicitante debe entregar la separación presupuestaria por<br>la diferencia. |
| (23) – Suma por reintegrar al<br>funcionario                                 | Si el monto utilizado es mayor al monto adelantado entonces la<br>diferencia se le debe entregar al funcionario. El funcionario<br>debe adjuntar una separación presupuestaria por la diferencia.         |
| (24) – Suma por reintegrar a la                                              | Si el monto utilizado es menor al monto adelantado entonces la                                                                                                    |

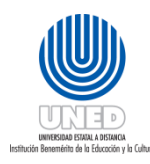

| Datos a llenar en la fórmula<br>(formulario № 2) | El funcionario que revisa debe tener en cuenta lo siguiente<br>Solicitar la cédula al funcionario                                                                                                    |
|--------------------------------------------------|----------------------------------------------------------------------------------------------------|
| UNED                                             | diferencia se le debe reintegrar a la UNED.                                                                                                    |
| (25) – Autorizado por                            | Anotar el nombre del funcionario que hace la separación presupuestaria.                                                                                                    |
| (26) — Gira verificada por                       | En este espacio el dueño de la partida presupuestaria o aquella<br>persona autorizada oficialmente por el dueño de la partida<br>presupuestaria verifica la ejecución de la tutoría, gira, etc. y la<br>firma.      |
| (27) — Recibido conforme del<br>dinero           | Aquí se anota el nombre y la firma del solicitante en caso<br>de recibir dinero en esta liquidación. Se anote también la<br>fecha de recibo del dinero. Verifique que la firma y<br>nombre coincidan con la cédula. |
| (28) – Deposito efectuado a                      | Este espacio será llenado por el Encargado del Fondo de<br>Trabajo.                                                                                                    |
| (29) — Pagado por                                | Nombre y firma del Encargado (a) del Fondo de Trabajo o<br>Cajero (a) de Sede Central.                                                                                                    |

Consideraciones

Si el gasto real es MAYOR al dinero solicitado en el adelanto se le entregará la diferencia al funcionario.

Si el gasto real es MENOR al dinero solicitado en el adelanto el funcionario reembolsará la diferencia al fondo de trabajo.

**Con adelanto**: dentro de los siete días hábiles a partir de la fecha del regreso de la gira, según el lugar donde haya solicitado el Adelanto (Centro Universitario o Sede Central).

Sin adelanto: dentro de los catorce días hábiles, a partir de la fecha del regreso de la gira.

En caso de tutores, extensionistas e investigadores, el tiempo para liquidar <u>con</u> o <u>sin</u> adelanto es de veintidós días hábiles y los estudiantes 30 días naturales, después de finalizada la gira

Toda liquidación de viáticos debe estar respaldada por una separación presupuestaria.

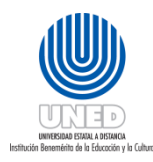

| Dependencia      | Dirección Financiera                 |
|------------------|--------------------------------------|
| Fecha Aprobación | 22/03/2018                           |
| Fecha revisión   | 22/03/2020                           |
| Código           | Instr-01 - UNED-MPGA-PF-03- V.2- V.2 |

| Datos a llenar en la fórmula | El funcionario que revisa debe tener en cuenta lo siguiente |
|------------------------------|-------------------------------------------------------------|
| (formulario № 2)             | Solicitar la cédula al funcionario                          |

Este formulario de "LIQUIDACIÓN DE GASTOS DE VIAJE Y TRANSPORTE EN EL INTERIOR DEL PAIS" ES UNA DECLARACIÓN JURADA QUE HACE EL FUNCIONARIO, POR LO TANTO NO ADMITE CORRECCIONES NI TACHADURAS.

#### Requisitos de la factura de hospedaje

- Esta factura puede venir a nombre de la UNED, o a título personal.
- Que sea una factura timbrada.
- Que la factura sea de contado.
- Fecha correcta del día que solicitó el servicio de hospedaje.
- Descripción del servicio (hospedaje)
- Que no venga con correcciones ni tachaduras, que hagan dudar del documento

#### Pago de la liquidación

- Numerar la liquidación.
- Sella la liquidación.
- Firmar la liquidación como pagada (29).
- Efectué el pago.

Ver formulario Nº 2 de liquidación de gastos de viaje y transporte.

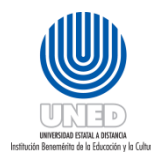

| Dependencia      | Dirección Financiera                 |
|------------------|--------------------------------------|
| Fecha Aprobación | 22/03/2018                           |
| Fecha revisión   | 22/03/2020                           |
| Código           | Instr-01 - UNED-MPGA-PF-03- V.2- V.2 |

## Instructivo para revisión de liquidación de gastos menores y combustibles

Esta sección del instructivo tiene como objetivo orientar al Encargado (a)del Fondo de Trabajo sobre como revisar la liquidación de gastos menores y combustibles.

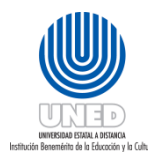

| Dependencia      | Dirección Financiera                 |
|------------------|--------------------------------------|
| Fecha Aprobación | 22/03/2018                           |
| Fecha revisión   | 22/03/2020                           |
| Código           | Instr-01 - UNED-MPGA-PF-03- V.2- V.2 |

| Datos a llenar o revisar de la                                                                                                    | El funcionario que revisa debe tener en cuenta lo siguiente                                                                                                    |  |  |
|----------------------------------------------------------------------------------------------------|----------------------------------------------------------------------------------------------------|--|--|
| fórmula                                                                                                    | Solicitar la cédula al funcionario                                                                                                    |  |  |
| (formulario Nº 3)                                                                                                    |                                                                                                    |  |  |
| (01) — Fecha                                                                                                    | Verificar la fecha en que se realiza la liquidación.                                                                                                    |  |  |
| (02) – Nombre del<br>funcionario                                                                                                    | Verificar el nombre con la cédula                                                                                                    |  |  |
| (03) – Cédula                                                                                                    | Verificar el número con la cédula.                                                                                                    |  |  |
| Si la liquidación corresponde a gastos menores revisar la sección verde claro del formulario (A), si<br>se trata de combustible y otros revisar la sección celeste del formulario (B). |                                                                                                    |  |  |
| (04) – Programa,<br>Subprograma, Actividad                                                                                                    | Verificar que coincidan con la separación presupuestaria.                                                                                                    |  |  |
| (05) – "Con adelanto" o "Sin<br>Adelanto"                                                                                                    | Si se solicitó adelanto de dinero debe venir marcado "con<br>adelanto", de lo contrario "sin adelanto".                                                                                    |  |  |
| (06) – Monto adelantado                                                                                                    | Se anota la cantidad de dinero que se solicitó en el adelanto.                                                                                                    |  |  |
| (07) – Monto utilizado                                                                                                    | Es el monto real del gasto, suma los totales de todas las facturas y<br>el resultado lo anota como monto utilizado.                                                                        |  |  |
| (08) – Suma por reintegrar<br>al funcionario                                                                                                    | Si el monto utilizado es mayor al monto adelantado entonces la<br>diferencia se le debe entregar al funcionario.                                                                           |  |  |
| (09) – Suma por reintegrar<br>a la UNED                                                                                                    | Si el monto utilizado es menor al monto adelantado entonces la<br>diferencia se le debe reintegrar a la UNED.                                                                              |  |  |
| (10) – "Fin institucional por<br>el cual requerí efectuar el<br>gasto"                                                                                                    | Revisar la descripción del gasto o del servicio.                                                                                                    |  |  |
| (11) – Autorizado por                                                                                                    | Nombre del dueño de la partida presupuestaria. La separación<br>presupuestaria equivale a la firma del dueño de la partida<br>presupuestaria para todo efecto administrativo o financiero. |  |  |
| (12) – Recibido conforme<br>del bien o servicio                                                                                                    | Nombre y firma del funcionario (a) que recibe en conformidad el bien o servicio. Anote la fecha de dicho recibo.                                                                           |  |  |

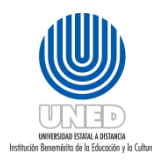

| Dependencia      | Dirección Financiera                 |
|------------------|--------------------------------------|
| Fecha Aprobación | 22/03/2018                           |
| Fecha revisión   | 22/03/2020                           |
| Código           | Instr-01 - UNED-MPGA-PF-03- V.2- V.2 |

| Datos a llenar o revisar de la         | El funcionario que revisa debe tener en cuenta lo siguiente                                                                                                    |  |
|----------------------------------------|----------------------------------------------------------------------------------------------------|--|
| fórmula<br>(formulario № 3)            | Solicitar la cédula al funcionario                                                                                                    |  |
| (13) – Recibido conforme<br>del dinero | Nombre y firma del funcionario (a) solicitante o del Proveedor que<br>recibió el dinero. Anote la fecha de recibo del dinero. Verifique<br>que sea igual a la cédula. |  |
| (14) – Deposito efectuado a            | Si la liquidación se hará por medio de depósito anote en este<br>espacio el nombre del dueño de la cuenta, número de cuenta,<br>monto depositado y fecha.             |  |

#### Consideraciones

Cuando la factura corresponda a un refrigerio, debe venir adjunta la lista original de participantes, con el nombre, cédula y la firma de las personas que hicieron uso del servicio y avalada con la firma del dueño de la partida presupuestaria.

Cuando la factura corresponda a una contratación de transporte (para una gira, por ejemplo), debe de adjuntar una lista con el nombre, cédula y la firma de las personas que hicieron el uso del servicio, además de la firma del dueño de la partida presupuestaria.

Suma todas las facturas y verifica que sea igual a lo anotado en el monto utilizado.

Si el gasto real es MAYOR al dinero solicitado en el adelanto, en caso de haberse hecho adelanto, se le entregará la diferencia al funcionario.

Si el gasto real es MENOR al dinero solicitado en el adelanto el funcionario reembolsará la diferencia al fondo de trabajo.

#### Verificación de las facturas

- Toda factura tiene que venir a nombre de la UNED. Si es un tiquete de caja, que venga adjunto a una factura.
- Que sea una factura timbrada.
- Que indique la fecha de compra.
- Que las facturas sean de contado.
- Descripción de la compra (bienes y servicios).
- Que las sumas estén correctas.
- Que no vengan con correcciones ni tachaduras, que hagan dudar del documento.

#### Pago de la liquidación

- Numerar la liquidación.
- Sellar la liquidación.

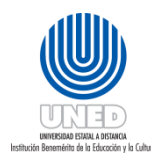

| Dependencia      | Dirección Financiera                 |
|------------------|--------------------------------------|
| Fecha Aprobación | 22/03/2018                           |
| Fecha revisión   | 22/03/2020                           |
| Código           | Instr-01 - UNED-MPGA-PF-03- V.2- V.2 |

| Datos a llenar o revisar de la<br>fórmula<br>(formulario № 3)                          | El funcionario que revisa debe tener en cuenta lo siguiente<br>Solicitar la cédula al funcionario |  |
|----------------------------------------------------------------------------------------|---------------------------------------------------------------------------------------------------|--|
| - Usted firma la liquidación como pagada y procede a efectuar el pago o deposito (15). |                                                                                                   |  |

Ver formulario Nº 3 de liquidación de gastos menores y combustibles.

## Solicitud de reintegro de fondo de trabajo

Este documento se presenta con el fin de solicitar el reintegro del dinero gastado durante un período específico de tiempo. De acuerdo al movimiento del fondo de trabajo de los Centros

| TRAMITE DE REINTEGRO DE FONDO DE TRABAJO           |               |                          |                  |
|----------------------------------------------------|---------------|--------------------------|------------------|
| REINTEGRO N°                                       | FECHA:        | DEL                      | AL               |
| CENTRO UNIVERSIT                                   | ARIO:         |                          | SAN JOSE         |
| CUENTA N°.                                         |               | 000-                     | 01-000-000000-0  |
| A NOMBRE DE:                                       |               | Encarga                  | da (o) del Fondo |
| TOTAL GASTOS<br>más COMISIONES<br>más ANUALIDAD TA | RJETA         |                          | 0.00             |
| TOTAL<br>REINTEGRAR:                               | А             |                          | 0.00             |
| Se debe adjuntar est<br>del reintegro              | ado de cuenta | según el rango de fechas | 5                |

Universitario, se recomienda solicitar reintegros cada 8 días, con el fin de no quedarse sin efectivo.

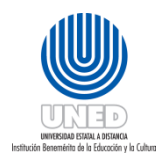

| Dependencia      | Dirección Financiera                 |
|------------------|--------------------------------------|
| Fecha Aprobación | 22/03/2018                           |
| Fecha revisión   | 22/03/2020                           |
| Código           | Instr-01 - UNED-MPGA-PF-03- V.2- V.2 |

Con el Módulo de Adelantos y Liquidaciones utilizado en el AS/400, con este sistema se registran todos los adelantos y liquidaciones que se realizan en cajas de Tesorería como también en los Centros Universitarios, siguiendo los siguientes pasos:

- Se debe generar un Batch por día para almacenar todos los adelantos realizados. El usuario solo podrá crear adelantos de los tipos permitidos con anterioridad.
- Se debe generar un Batch por día para almacenar todas las liquidaciones realizadas. El usuario solo podrá crear liquidaciones de los tipos permitidos con anterioridad.

Al término del día se genera el cierre de caja, que permite verificar los movimientos de los diferentes reportes de cada tipo de liquidación que se canceló, con ellos se confecciona el "Trámite de Reintegro de Fondo de Trabajo para Centros Universitarios.